2024

# Manual Atualiza DXP

VERSÃO 1.0 DNA TECNOLOGIA

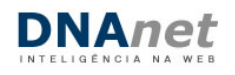

#### Sumário

| 1.1 Publicador Geral                                                                                                    | 3                     |
|----------------------------------------------------------------------------------------------------|-----------------------|
| 1.2 Lista de Conteúdo                                                                                                    | 7                     |
| 1.3 Cadastro de Conteúdo                                                                                                    | 9                     |
| 1.3.1 Documentos                                                                                                    | 10                    |
| 1.3.2 Editoria UFFS                                                                                                    | 11                    |
| 1.3.3 Eventos                                                                                                    | 13                    |
| 1.3.4 Formulários                                                                                                    | 15                    |
| 1.3.5 Galeria de Imagens                                                                                                    | 16                    |
| 1.3.6 Notícias                                                                                                    | 18                    |
| 1.3.7 Página de Conteúdo                                                                                                    | 21                    |
| 1.3.8 Processos Seletivos                                                                                                    | 23                    |
| 1.3.9 Slider Home                                                                                                    | 24                    |
| 1.3.10 Slider Interna                                                                                                    | 25                    |
| 1.3.11 Vídeo no Youtube                                                                                                    | 27                    |
| 1.4 Midiateca                                                                                                    | 29                    |
| 1.4.1 Editor de Imagens                                                                                                    | 30                    |
| 1.5 Galeria de Imagens                                                                                                    | 31                    |
| 1.5.1 Modificando a ordem das imagens                                                                                                 | 32                    |
| 1.5.2 Retornando para o Conteúdo                                                                                                    | 32                    |
| 1.5.3 Inserindo a Galeria de Imagens dentro do conteúdo                                                                               |                       |
| 2 Publicador Notícias                                                                                                    | 34                    |
| 2.1 Banner Seção                                                                                                    | 34                    |
| 2.2 Documentos                                                                                                    | 35                    |
| 2.3 Notícias                                                                                                    | 35                    |
| 2.4 Página de Conteudo                                                                                                    | 35                    |
| 3 Campus Cerro Largo - Coordenação do Curso de Física (FISICACL)/Setor Cam<br>(CCL)/Setor Pró-Reitoria de Gestão de Pessoas (PROGESP) | pus Cerro Largo<br>35 |
| 3.1 Banner Seção                                                                                                    | 35                    |
| 3.2 Documentos                                                                                                    | 35                    |
|                                                                                                    |                       |

| 3.3 Página de Conteúdo | 35 |
|------------------------|----|
| 4 Conteúdo Completo    | 36 |

# **1** Publicador Geral

## 1.1 Cadastro de Seções

Organização lógica e hierárquica para classificação dos conteúdos. Seções representam a arquitetura de informação que define a estrutura completa de navegação do Portal.

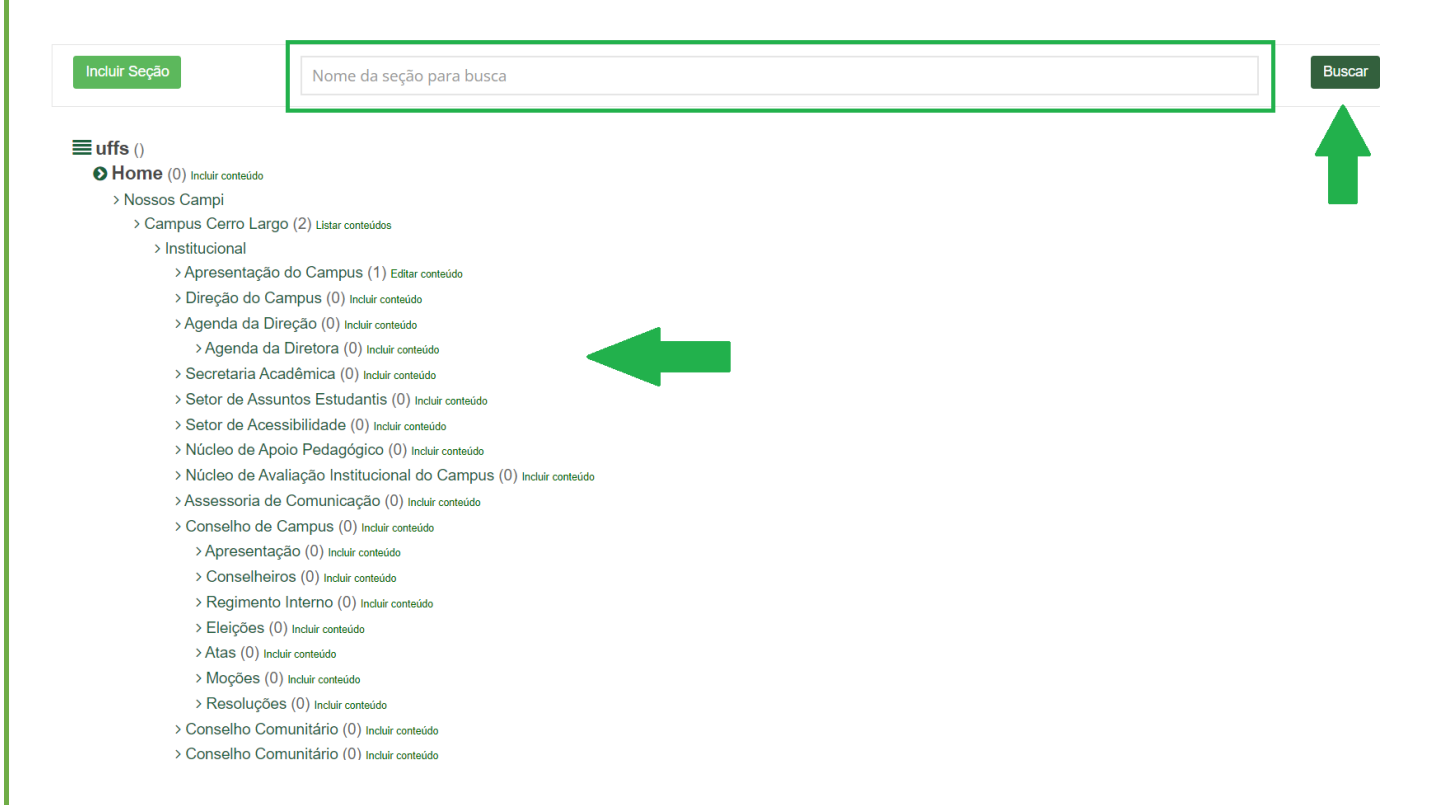

O cadastro das seções fica facilmente visível dentro da arquitetura de navegação e menus do site. É possível a definição da ordem dos itens e encadeamento de níveis de navegação.

| Inst | itucional∨ Graduação                 | o∨ P            | ós-Graduação∨                 | Pesquisa∨              | Extensão e Cultura∨                    | Acesso |
|------|--------------------------------------|-----------------|-------------------------------|------------------------|----------------------------------------|--------|
|      | Chapecó                              |                 | Erechim                       |                        | Laranjeiras do Sul                     |        |
| ~    | Aperfeiçoamento                      | ~               | Especialização                | ~                      | Aperfeiçoamento                        | ~      |
| ~    | Especialização                       | ~               | Mestrado                      | ~                      | Ciência e Tecnologia                   | _      |
| ~    | Residências Médicas                  | ~               | Doutorado                     | ~                      | Ambiental                              |        |
|      | Mestrado                             | ~               |                               |                        | Profissional em Educação               |        |
|      | Doutorado                            | ~               |                               |                        | Interdisciplinar em Ciêncio<br>Humanas | IS     |
| eiro | nos uma experien<br>passo em direção | cia a<br>o ao f | cademica eni<br>uturo que voc | riquecedo<br>:ê deseja | Geografia                              |        |

| Manual | Atualiza | DXP |
|--------|----------|-----|
|--------|----------|-----|

| ome d                                  | la Secă                                                                                                    | io:                                                            |                                                                                                    |                                                                                                    |                          |                     |          |                |              |
|----------------------------------------|----------------------------------------------------------------------------------------------------|----------------------------------------------------------------|----------------------------------------------------------------------------------------------------|----------------------------------------------------------------------------------------------------|--------------------------|---------------------|----------|----------------|--------------|
| Com                                    | petênc                                                                                                    | ia Consti                                                      | ucional                                                                                                    |                                                                                                    |                          |                     |          |                | Abrir Página |
| emplat                                 | te ou lir                                                                                                    | nk associa                                                     | to a secão: Te                                                                                                    | emplates disponíveis:                                                                                                    |                          |                     | Novo Tem | plate ou link: |              |
| interi                                 | na_nor                                                                                                    | mal                                                            |                                                                                                    | interna_normal (Template                                                                                                    | e)                       | Ver Template        |          | plate ou lint. |              |
|                                        |                                                                                                    |                                                                |                                                                                                    |                                                                                                    |                          |                     |          |                |              |
| rl Amig                                | gável:                                                                                                    | al/compe                                                       | tencia constitucion                                                                                                    | al                                                                                                    |                          |                     |          |                |              |
|                                        |                                                                                                    | ai/compe                                                       |                                                                                                    | ai                                                                                                    |                          |                     |          |                |              |
| TRF1                                   | >Hom                                                                                                    | e>Institud                                                     | idade dos menus):<br>ional                                                                                                    |                                                                                                    |                          |                     |          |                |              |
| enu Ir                                 | nterno:                                                                                                    |                                                                | At                                                                                                    | bertura:                                                                                                    |                          | Controle de acesso: |          | Ordem:         |              |
| Não                                    |                                                                                                    |                                                                |                                                                                                    | Mesma Janela                                                                                                    |                          | Livre               |          | 4              |              |
| agen                                   | 1 conce                                                                                                    | itual:                                                         |                                                                                                    |                                                                                                    |                          |                     |          |                |              |
| -1901                                  |                                                                                                    |                                                                |                                                                                                    |                                                                                                    |                          |                     |          |                | Selecionar   |
| Exc                                    | cluir Im                                                                                                    | agem                                                           |                                                                                                    |                                                                                                    |                          |                     |          |                |              |
| escric                                 | ão:                                                                                                    | _                                                              |                                                                                                    |                                                                                                    |                          |                     |          |                |              |
| ,                                      |                                                                                                    |                                                                |                                                                                                    |                                                                                                    |                          |                     |          |                |              |
|                                        |                                                                                                    |                                                                |                                                                                                    |                                                                                                    |                          |                     |          |                |              |
|                                        |                                                                                                    |                                                                |                                                                                                    |                                                                                                    |                          |                     |          |                |              |
|                                        |                                                                                                    |                                                                |                                                                                                    |                                                                                                    |                          |                     |          |                |              |
|                                        |                                                                                                    |                                                                |                                                                                                    |                                                                                                    |                          |                     |          |                |              |
|                                        |                                                                                                    |                                                                |                                                                                                    |                                                                                                    |                          |                     |          |                |              |
| orkflo<br>Grup                         | ow de public                                                                                                    | oublicação<br>cador para                                       | )<br>esta seção <b>(Work)</b>                                                                                                    |                                                                                                    |                          |                     |          |                |              |
| orkfic<br>Grup<br>Grup<br>Grup         | ow de p<br>o public<br>os que<br>os que                                                                                                    | cador para<br>tem permi<br>tem permi                           | )<br>esta seção <b>(Work)</b><br>ssão para publicar co<br>ssão acessar o conte                                                                                                    | nteúdos nesta seção ( <b>Pub)</b><br>údo desta seção, caso seja r                                                                    | restrita ( <b>Restr</b>  | ita)                |          |                |              |
| orkflo<br>Grup<br>Grup<br>Grup<br>Work | ow de p<br>o publik<br>os que<br>os que<br>Pub                                                                                                    | cador para<br>tem permi<br>tem permi<br>Restrita               | esta seção (Work)<br>ssão para publicar co<br>ssão acessar o conter<br>Nome do Grupo                                                                                                    | nteúdos nesta seção ( <b>Pub)</b><br>údo desta seção, caso seja r                                                                    | restrita ( <b>Restr</b>  | ita)                |          |                |              |
| orkfic<br>Grup<br>Grup<br>Grup<br>Vork | ow de p<br>o public<br>os que<br>os que<br>Pub                                                                                                    | cador para<br>tem permi<br>tem permi<br>Restrita               | esta seção (Work)<br>ssão para publicar co<br>ssão acessar o conter<br>Nome do Grupo<br>Publicador Gerat                                                                                                    | nteúdos nesta seção ( <b>Pub)</b><br>ùdo desta seção, caso seja r                                                                    | restrita ( <b>Restr</b>  | ita)                |          |                |              |
| Grup<br>Grup<br>Grup<br>Work           | ow de p<br>o publicos que<br>os que<br>Pub                                                                                                    | publicação<br>cador para<br>tem permi<br>tem permi<br>Restrita | esta seção (Work)<br>ssão para publicar co<br>ssão acessar o conter<br>Nome do Grupo<br>Publicador Geral<br>Ouvidoria                                                                                                    | nteúdos nesta seção ( <b>Pub)</b><br>údo desta seção, caso seja r                                                                    | restrita ( <b>Rest</b> r | ita)                |          |                |              |
| Grup<br>Grup<br>Grup<br>Work           | ow de p<br>o publio<br>os que<br>os que<br>Pub                                                                                                    | Restrita                                                       | esta seção (Work)<br>esão para publicar co<br>são acessar o conter<br>Nome do Grupo<br>Publicador Geral<br>Ouvidoria<br>Ouvidor                                                                                                    | nteúdos nesta seção ( <b>Pub)</b><br>údo desta seção, caso seja r                                                                    | restrita ( <b>Restr</b>  | ita)                |          |                |              |
| orkfla<br>Grup<br>Grup<br>Work         | Pub                                                                                                    | Dublicação<br>cador para<br>tem permi<br>tem permi<br>Restrita | esta seção (Work)<br>ssão para publicar co<br>ssão acessar o conter<br>Nome do Grupo<br>Publicador Geral<br>Ouvidoría<br>Ouvidor<br>Comunicação                                                                                                    | nteúdos nesta seção ( <b>Pub)</b><br>údo desta seção, caso seja r                                                                    | restrita ( <b>Restr</b>  | ita)                |          |                |              |
| orkflo<br>Grup<br>Grup<br>Grup<br>Work | Pub                                                                                                    | Restrita                                                       | esta seção (Work)<br>estão para publicar co<br>ssão acessar o conter<br>Nome do Grupo<br>Publicador Geral<br>Ouvidoria<br>Ouvidor<br>Comunicação<br>Adm Oupedoria                                                                                                    | nteúdos nesta seção ( <b>Pub</b> )<br>údo desta seção, caso seja r                                                                   | restrita ( <b>Restr</b>  | ita)                |          |                |              |
| orkfla<br>Grup<br>Grup<br>Work         | Pub                                                                                                    | Restrita                                                       | esta seção (Work)<br>esta para publicar co<br>ssão acessar o conter<br>Nome do Grupo<br>Publicador Geral<br>Ouvidoria<br>Ouvidor<br>Comunicação<br>Adm Ouvidoria                                                                                                    | nteúdos nesta seção ( <b>Pub)</b><br>údo desta seção, caso seja r                                                                    | restrita ( <b>Rest</b> r | ita)                |          |                |              |
| orkfld<br>Grup<br>Grup<br>Work         | Pub                                                                                                    | Restrita                                                       | esta seção (Work)<br>ssão para publicar coi<br>ssão acessar o conter<br>Nome do Grupo<br>Publicador Geral<br>Ouvidoria<br>Ouvidoria<br>Comunicação<br>Adm Ouvidoria<br>Publicador Notícias                                                                                                    | nteúdos nesta seção ( <b>Pub)</b><br>údo desta seção, caso seja r                                                                    | restrila ( <b>Restr</b>  | ita)                |          |                |              |
| orkflc<br>Grup<br>Grup<br>Grup         | Pub                                                                                                    | bublicação<br>cador para<br>tem permi<br>Restrita              | esta seção (Work)<br>esta para publicar co<br>ssão acessar o conter<br>Nome do Grupo<br>Publicador Geral<br>Ouvidoria<br>Cuvidori<br>Comunicação<br>Adm Ouvidoria<br>Publicador Notícias<br>Notícias do Portal de                                                                                                    | nteúdos nesta seção ( <b>Pub</b> )<br>údo desta seção, caso seja r                                                                   | restrita ( <b>Restr</b>  | ita)                |          |                |              |
| Vorkfle<br>Grup<br>Grup<br>Vork        | Pub                                                                                                    | Restrita                                                       | esta seção (Work)<br>esta para publicar co<br>ssão acessar o conter<br>Nome do Grupo<br>Publicador Geral<br>Ouvidoria<br>Ouvidoria<br>Comunicação<br>Adm Ouvidoria<br>Publicador Notícias<br>Notícias do Portal do<br>Boletim Informativo                                                                                                    | nteúdos nesta seção ( <b>Pub</b> )<br>údo desta seção, caso seja r<br>O TRF 1ª Região<br>de Jurisprudência                           | restrita ( <b>Rest</b> r | ita)                |          |                |              |
| Vorkflor<br>Grup<br>Grup<br>Work       | Pub                                                                                                    | Restrita                                                       | esta seção (Work)<br>ssão para publicar co<br>ssão acessar o conter<br>Nome do Grupo<br>Publicador Geral<br>Ouvidoria<br>Ouvidoria<br>Ouvidoria<br>Publicador Noticias<br>Noticias do Portal do<br>Boletim Informativo<br>Publicador Comunic                                                                                                    | nteúdos nesta seção ( <b>Pub</b> )<br>údo desta seção, caso seja r<br>o TRF 1* Região<br>de Jurisprudência<br>ação                   | restrila (Restr          | ita)                |          |                |              |
| Vorkflad<br>Grup<br>Grup<br>Vork       | Pub<br>Pub                                                                                                    | bublicação<br>cador para<br>tem permi<br>Restituta             | esta seção (Work)<br>esta seção (Work)<br>estão para publicar co<br>estão acessar o conter<br>Publicador Geral<br>Ouvidoria<br>Ouvidoria<br>Cuvidori<br>Comunicação<br>Adm Ouvidoria<br>Publicador Noticias<br>Noticias do Portal de<br>Boletim Informativo<br>Publicador Comunic<br>Publicador Jurispruc                                                   | nteúdos nesta seção ( <b>Pub</b> )<br>údo desta seção, caso seja r<br>o TRF 1ª Região<br>de Jurisprudência<br>iação<br>Jência        | restrita ( <b>Restr</b>  | ita)                |          |                |              |
| Vorkfike<br>Grup<br>Grup<br>Vork       | Pub<br>Pub                                                                                                    | Restrita                                                       | esta seção (Work)<br>ssão para publicar co<br>ssão acessar o conter<br>Nome do Grupo<br>Publicador Geral<br>Ouvidoria<br>Ouvidoria<br>Ouvidoria<br>Adm Ouvidoria<br>Publicador Notícias<br>Notícias do Portal de<br>Boletim Informativo<br>Publicador Comunic<br>Publicador Jurispruc<br>Publicador Institucio                                              | nteúdos nesta seção ( <b>Pub</b> )<br>ido desta seção, caso seja r<br>o TRF 1ª Região<br>de Jurisprudência<br>ação<br>tência<br>nal  | restrita ( <b>Rest</b> r | ita)                |          |                |              |
| orkfld Grup Grup Work                  | Pub<br>Pub<br>Carlor Carlor C                                                                                                    | Restrita                                                       | esta seção (Work)<br>ssão para publicar co<br>ssão acessar o conter<br>Nome do Grupo<br>Publicador Geral<br>Ouvidoria<br>Ouvidoria<br>Ouvidoria<br>Ouvidoria<br>Publicador Noticias<br>Noticias do Portal de<br>Boletim Informativo<br>Publicador Comunic<br>Publicador Jurispruc<br>Publicador Jurispruc                                                   | nteúdos nesta seção ( <b>Pub</b> )<br>údo desta seção, caso seja r<br>o TRF 1* Região<br>de Jurisprudência<br>ação<br>tência<br>inal | restrila (Restr          | ita)                |          |                |              |
| orkfld<br>Grup<br>Grup<br>Work         | Pub<br>Pub<br>Pub                                                                                                    | Restrita                                                       | esta seção (Work)<br>ssão para publicar co<br>ssão acessar o conter<br>Nome do Grupo<br>Publicador Geral<br>Ouvidoria<br>Cuvidoria<br>Cuvidoria<br>Cuvidoria<br>Comunicação<br>Adm Ouvidoria<br>Publicador Notícias<br>Notícias do Portal di<br>Boletim Informativo<br>Publicador Jurispruc<br>Publicador Institucio<br>Keycloak                            | nteúdos nesta seção ( <b>Pub</b> )<br>ido desta seção, caso seja r<br>o TRF 1º Região<br>de Jurisprudência<br>ação<br>tência<br>nal  | restrila (Restr          | ita)                |          |                |              |
| orkfld Grup Grup Grup Vork             | Pub                                                                                                    | Publicação<br>cador param<br>Restrita                          | esta seção (Work)<br>esta para publicar co<br>ssão acessar o conter<br>Nome do Grupo<br>Publicador Geral<br>Ouvidoria<br>Ouvidoria<br>Ouvidoria<br>Ouvidoria<br>Ouvidoria<br>Publicador Noticias<br>Noticias do Portal de<br>Boletim Informativo<br>Publicador Comunic<br>Publicador Jurispruc<br>Publicador Jurispruc<br>Publicador Institucio<br>Keycloak | nteúdos nesta seção ( <b>Pub</b> )<br>údo desta seção, caso seja r<br>o TRF 1* Região<br>de Jurisprudência<br>ação<br>tência<br>inal | restrita (Restr          | tta)                |          |                |              |
| Vork                                   | por de ;<br>o publicador<br>Publicador<br>Canada de la construcción<br>Canada de la construcción<br>Canada de l | Aublicação<br>cador parate<br>Restrita                         | esta seção (Work)<br>ssão para publicar co<br>ssão acessar o conter<br>Nome do Grupo<br>Publicador Geral<br>Ouvidoria<br>Ouvidoria<br>Ouvidoria<br>Ouvidoria<br>Publicador Noticias<br>Noticias do Portal de<br>Boletim Informativo-<br>Publicador Comunic<br>Publicador Jurispruc<br>Publicador Jurispruc<br>Publicador Institucio<br>Keycloak             | nteúdos nesta seção ( <b>Pub</b> )<br>údo desta seção, caso seja r<br>o TRF 1º Região<br>de Jurisprudência<br>ação<br>tência<br>nal  | restrita ( <b>Restr</b>  | (ta)                |          |                |              |

- Nome da Seção: Nome do item de menu ou divisão lógica de informação.
- Template ou link associado a seção: Ao clicar na seção a página chamada irá executar a regra de exibição definida no template selecionado. Para uma página de conteúdo normal por exemplo, é necessário selecionar o template "interna\_normal". Ao lado é apresentada uma lista com os "templates disponíveis" e um botão para uma pré visualização.

| M | lanual Atualiza DXP                 |                           |                        |
|---|-------------------------------------|---------------------------|------------------------|
|   | Template ou link associado a seção: | Templates disponíveis:    | Novo Template ou link: |
|   | interna_normal                      | interna_normal (Template) | Ver Template           |
|   |                                     |                           |                        |

Para o caso de criação de um novo template, informe o nome do novo template no último campo a direita na página. Este também pode ser utilizado para a chamada de um link externo ao portal, ex: www.dna.com.br

- Url Amigável: A URL amigável será o nome exclusivo e único da página. A URL amigável é proposta automaticamente pelo sistema em uma composição com a seção pai e nome da seção. O usuário poderá alterar o nome da URL amigável, sempre cuidando para que não tenha nenhuma outra URL com o mesmo nome.
- Posição da seção (paternidade dos menus): As seções são organizadas hierarquicamente de acordo com o plano de projeto de arquitetura de informação do portal. Ao cadastrar uma nova seção, será necessário selecionar a seção pai, onde irá ser posicionada a nova seção dentro da arquitetura de informação.

| Posição da seção (paternidade dos menus):                                                     |   |
|-----------------------------------------------------------------------------------------------|---|
| :: Selecione a seção Pai ::                                                                   |   |
| runs>nome>institucional>comissoes>comissao Propria de Avaliação                               | Ī |
| uffs>Home>Institucional>Comissões>Comissão Própria de Avaliação>Apresentação                  |   |
| uffs>Home>Institucional>Comissões>Comissão Própria de Avaliação>Atos Normativos               |   |
| uffs>Home>Institucional>Comissões>Comissão Própria de Avaliação>Contatos                      |   |
| uffs>Home>Institucional>Comissões>Comissão Própria de Avaliação>Eleições                      |   |
| uffs>Home>Institucional>Comissões>Comissão Própria de Avaliação>Eleições>Eleições 2013 e 2015 |   |
| uffs>Home>Institucional>Comissões>Comissão Própria de Avaliação>Eleições>Eleições 2017        |   |
| uffs>Home>Institucional>Comissões>Comissão Própria de Avaliação>Membros                       |   |
| uffs>Home>Institucional>Comissões>Comissão Própria de Avaliação>Vídeos de reuniões            |   |
| uffs>Home>Institucional>Comitês                                                               |   |
| uffs>Home>Institucional>Comitês>Comitê de Governança Digital                                  |   |
| uffs>Home>Institucional>Comitês>Comitê de Governança, Riscos e Controles                      |   |
| uffs>Home>Institucional>Comitês>Comitê de Governança, Riscos e Controles>Apresentação         |   |
| uffs>Home>Institucional>Comitês>Comitê de Governança, Riscos e Controles>Composição do Comitê |   |
| uffs>Home>Institucional>Comitês>Comitê de Governança, Riscos e Controles>Mapas de Riscos      |   |
| uffs>Home>Institucional>Comitês>Comitê de Governança, Riscos e Controles>Política e Plano     |   |
| uffs>Home>Institucional>Comitês>Comitê de Governança, Riscos e Controles>Resoluções           |   |
| uffs>Home>Institucional>Comitês>Comitê do Pleduca                                             |   |
| uffs>Home>Institucional>Conselhos                                                             |   |

- **Menu interno:** Marque esta opção quando houver a necessidade de exibição do sub-menu da seção dentro da página. Normalmente este sub-menu é apresentado na lateral esquerda da página.
- Abertura: Selecione se deseja abrir a página na mesma janela ou em uma nova janela. Recomendamos utilizar sempre na mesma janela para links internos de conteúdo do portal e nova janela para links externos.
- Controle de acesso: O acesso pode ser livre ou restrito. Acesso livre indica que qualquer usuário poderá acessar o conteúdo da página. Já o acesso restrito define que somente usuários com direito de acesso conseguirão acessar o conteúdo da página. A definição de restrição de acesso é feita por Grupo ou Perfil e definido no quadro "Workflow de Publicação".
- Ordem: Define a ordem da seção no menu. Você pode selecionar um número de ordem, onde quanto menor o número, mais para cima vai ser posicionada a seção e quanto maior o número, mais para baixo.

- Imagem Conceitual e Descrição: Quando informados serão exibidos no começo da página, antes da execução do template de exibição de conteúdo. Estes campos são usados quando é necessária uma apresentação conceitual da seção em imagem ou texto.
- Workflow de Publicação: 1- Grupo publicador para esta seção 2- Grupos que tem permissão para publicar conteúdos nessa seção (Pub)
   3- Grupos que tem permissão acessar o conteúdo desta seção, caso seja restrita (Restrita).
- Seção permanente: (Não pode ser apagada): Somente o usuário que criou a seção poderá excluir. Desta forma o publicador que está construindo esta nova área do portal pode se assegurar que nenhum outro publicador com o mesmo direito de acesso possa apagar a seção.
- Seção oculta: Não aparece nos menus dinâmicos e no mapa do site
- **Seção em Destaque**: Utilizado neste projeto apenas para os menus da parte de serviços em destaque que irão ser apresentados na home.

## 1.2 Lista de Conteúdo

A maior parte dos serviços de publicação de conteúdo possui interfaces que permitem uma publicação diferenciada de cada conteúdo cadastrado, vários parâmetros podem ser especificados pelo publicador que tem acesso aos conteúdos do site, listados por ordem de inserção.

O acesso ao cadastro de conteúdo se faz a partir de qualquer Grupo ou Perfil com função "Publicador". Cada Grupo ou Perfil pode ser configurado para acesso segmentado para determinadas áreas do portal. Para acessar, navegue no menu superior na ABA **Conteúdo > Conteúdo.** 

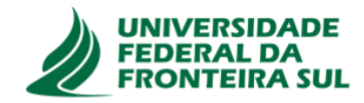

| Conteúdo                  | М        | anuais Ajuda        |
|---------------------------|----------|---------------------|
| Seção                     |          |                     |
| Conteúdo                  |          | Documentos          |
| Midiateca                 |          | Editoria UFFS       |
|                           |          | Eventos             |
| Incluir Buscar            | Exclu    | Formulários         |
|                           |          | Galeria de Imagens  |
| 🔳 Id Data                 | С        | Notícias            |
| □ 177 02/10/20            | 024 B(   | Página de Conteúdo  |
| 04                        | 4:06 G   | Processos Seletivos |
| □ <sub>175</sub> 02/10/20 | 024 Tr   | Slider Home         |
|                           | 11:16 Re | Slider interna      |
| □ <sub>174</sub> 02/10/20 | 024 Pr   | Vídeo YouTube       |

Conforme pode ser observado na imagem ao lado, o sub menu de conteúdo irá mostrar os tipos de conteúdo disponíveis para o Grupo ou Perfil do usuário logado.

Clicando em qualquer item deste sub menu, serão listados os conteúdos com os tipos correspondentes.

O tipo ou máscara "Página de Conteúdo" por exemplo, é o mais utilizado. Este é o tipo utilizado para a maior parte das páginas do portal.

A lista de conteúdo apresenta colunas com os principais metadados comuns a qualquer conteúdo

- Id: número com o identificador numérico do índice do conteúdo
- Data: Data do conteúdo, se for uma notícia por exemplo, corresponde a data da notícia
- Conteúdo: Título ou nome do conteúdo. Este campo é obrigatório, todo conteúdo deve ter uma identificação textual
- Seções Associadas: Informa o local onde está publicado o conteúdo, sendo que em negrito é o local de origem onde o conteúdo "mora" e as demais indicações são locais onde o conteúdo pode estar opcionalmente sendo exibido.
- Máscara: Exibe o tipo de conteúdo
- Usuário: Exibe o usuário proprietário do conteúdo ou última pessoa que alterou o conteúdo.
   É possível atribuir o conteúdo para a responsabilidade de outros usuários com mesmo Grupo ou Perfil diretamente por esta interface.
- Status: Exibe o Status do conteúdo que pode ser "Publicado", "Complemento", "Novo", "Rascunho" ou "Excluído"
  - Novo: Status para conteúdos novos que são cadastrados geralmente por perfis inferiores no Workflow de publicação, como Autores e Revisores
  - Rascunho: Utilizado pelos publicadores para quando um conteúdo está ainda em edição e não está pronto para ser publicado.
  - Publicado: Conteúdo quente que está disponível para ser exibido no Portal. Somente conteúdo com status Publicado ou Complemento aparece no portal.
  - Complemento: Utilizado para uma sub-pagina chamada na página principal quando o conteúdo é extenso demais e exige a criação de complementos para não ficar tudo acumulado em uma única página. Conteúdo com Status complemento não é listado em seções diretamente, exige sempre que seja chamado a partir de sua URL que deve ser lincada na edição do conteúdo principal.
  - Excluído: Status que marca um conteúdo que foi excluído. O conteúdo com status Excluído não aparece mais nas listas para os publicadores, mas é mantido na base de dados e pode ser recuperado pelo Perfil ou Grupo Desenvolvedor caso seja necessário. Este mesmo grupo pode excluir definitivamente o conteúdo do bando de dados.
- Ações: Aqui temos um atalho para a maioria das operações possíveis em torno de um conteúdo. Todas estas opções são também apresentadas na tela de edição do conteúdo.
  - Abrir página: Abre a página de conteúdo em uma nova ABA
  - Galeria Imagens: Abre a ferramenta para cadastro e edição de imagens da galeria do conteúdo. Cada conteúdo pode ter sua galeria de imagens própria.
  - Arquivos: Abre a ferramenta para cadastro e edição de arquivos anexos. Cada conteúdo pode ter sua galeria de arquivos própria.

- Conteúdos relacionados: Abre a ferramenta que permite o relacionamento direto do conteúdo com outros conteúdos publicados no portal.
- Comentários: Abre a ferramenta que permite a configuração se o conteúdo aceita comentários ou curtidas
- Tags: Abre a ferramenta para tageamento, onde são associadas as tags que podem ser utilizadas para cruzamento automatizado de conteúdo ou SEO
- Seo: Abre a ferramenta para inclusão de metadados de Seo como title, description e keywords.
- Versões: Exibe a lista de versões anteriores salvas para o conteúdo, com a data, hora e usuário que fez a alteração. Permite voltar a uma versão anterior, apenas clicando na versão escolhida na lista.
- Workflow: Abre a ferramenta de colaboração, permitindo enviar o conteúdo com comentários para cima ou para baixo no Workflow para que sejam tomadas providências seja de edição ou publicação.
- Excluir: Exclui o conteúdo

Mudar Ctatua Mudar Hauð

Dublicado

|      |                       | Publicado                                             |                                                                                                    |                       |                      |             |               |
|------|-----------------------|-------------------------------------------------------|----------------------------------------------------------------------------------------------------|-----------------------|----------------------|-------------|---------------|
| 🔳 Id | Data                  | Conteúdo Rascunho<br>Complemento                      | Seções Associadas                                                                                                    | Máscara               | Usuário              | Status      | Ações         |
| 770  | 9 26/09/2023<br>09:41 | Notícias                                              | >TRF1>Home>Institucional>Organização e Composição>Sistema de<br>Conciliação>Notícias                                                              | Página de<br>Conteúdo | Larissa Siqueira 🗸 🗸 | Publicado   | Comentários ~ |
| 764  | 19/09/2023<br>04:47   | Vídeos Nova Sede                                      | ⇒TRF1>Transparência e Prestação de Contas>Programas, Projetos, Ações,<br>Obras e Atividades>Construção da Nova Sede do TRF da 1ª<br>Região>Videos | Página de<br>Conteúdo | Larissa Siqueira 🗸 🗸 | Publicado   | Selecione 👻   |
| 763  | 9 19/09/2023<br>04:43 | Ações Coletivas                                       | >TRF1>Home>Jurisprudência>Gestão de Precedentes>Ações Coletivas                                                                                   | Página de<br>Conteúdo | Larissa Siqueira 🗸 🗸 | Publicado   | Selecione 🗸   |
| 763  | 7 19/09/2023<br>03:07 | Videos                                                | >TRF1>Transparência e Prestação de Contas>Administrativo>Projeto<br>Padrão de Edificação>Videos                                                   | Página de<br>Conteúdo | Administrador 🗸      | Publicado   | Selecione 🗸   |
| 763  | 3 19/09/2023<br>11:46 | descarte                                              | >TRF1>Destaques>Banner rodapé Home                                                                                                    | Banner<br>rodapé home | Larissa Siqueira 🗸 🗸 | Publicado   | Selecione V   |
| 763  | 5 19/09/2023<br>11:44 | labjf1                                                | >TRF1>Destaques>Banner rodapé Home                                                                                                    | Banner<br>rodapé home | Larissa Siqueira 🗸   | Publicado   | Selecione ~   |
| 759  | 7 13/09/2023<br>10:38 | Validação em Sistemas                                 | >TRF1>Home>Serviços>Carta de serviços                                                                                                    | Página de<br>Conteúdo | Larissa Siqueira 🗸   | Complemento | Selecione 👻   |
| 759  | 3 13/09/2023<br>10:37 | Transparência - Execução Orçamentária<br>e financeira | >TRF1>Home>Serviços>Carta de serviços                                                                                                    | Página de<br>Conteúdo | Larissa Siqueira 🛛 🗸 | Complemento | Selecione 👻   |
| 759  | 5 13/09/2023<br>10:36 | Repasses e Transferências                             | >TRF1>Home>Serviços>Carta de serviços                                                                                                    | Página de<br>Conteúdo | Larissa Siqueira 🗸   | Complemento | Selecione 👻   |
| 759  | 4 13/09/2023<br>10:34 | Relatório de Gestão Fiscal                            | >TRF1>Home>Serviços>Carta de serviços                                                                                                    | Página de<br>Conteúdo | Larissa Siqueira 🗸   | Complemento | Selecione 👻   |
| 759  | 3 13/09/2023          | Relatório Contábil                                    | >TRF1>Home>Serviços>Carta de serviços                                                                                                    | Página de             | Larissa Siqueira 🗸   | Complemento | Selecione 🗸   |

# 1.3 Cadastro de Conteúdo

Para cadastrar um conteúdo, clique no botão "Incluir" a partir da lista de conteúdo, depois selecione o tipo ou máscara que deseja utilizar para preencher os dados conforme o tipo de conteúdo.

| Selecione a Máscara |
|---------------------|
| Selecione a Máscara |
| Documentos          |
| Editoria UFFS       |
| Eventos             |
| Formulários         |
| Galeria de Imagens  |
| Notícias            |
| Página de Conteúdo  |
| Processos Seletivos |
| Slider Home         |
| Slider interna      |
|                     |

A seleção da máscara pode ser feita pelo dropdown ou clicando diretamente no tipo de conteúdo desejado na lista abaixo.

Perceba que para cada máscara existe uma descrição que explica sucintamente o que significa aquele tipo de conteúdo.

Após selecionar a máscara desejada, será então exibido o formulário para entrada de dados completos sobre o conteúdo. O formulário é diferenciado para cada máscara, apresentando nomenclaturas de campos, tipos e tamanhos específicos conforme o caso. Estes campos são cuidadosamente planejados conforme o projeto do portal e casos de uso previamente definidos.

# 1.3.1 Documentos

Para começar a fazer o conteúdo é necessário clicar em Incluir.

| Cada                                                                                                    | istro de                                                                                      | e Conteúd                                                                                              | 0                                                                                                    |                                                   |                                            |           |
|----------------------------------------------------------------------------------------------------|-----------------------------------------------------------------------------------------------|----------------------------------------------------------------------------------------------------|----------------------------------------------------------------------------------------------------|---------------------------------------------------|--------------------------------------------|-----------|
| Incluir                                                                                                    | Buscar                                                                                        | Publicad                                                                                               | 0 v Mudar Status Mudar Usuário                                                                                                    |                                                   |                                            |           |
| ld                                                                                                    | Data                                                                                          | Conteúdo                                                                                               | Seções Associadas                                                                                                    | Máscara                                           | Usuário                                    |           |
| ] 177                                                                                                    | 02/10/2024<br>04:06                                                                           | Banner<br>Graduação 01                                                                                 | >uffs>Home>Ingresso>Ingresso na Graduação                                                                                                    | Slider Home                                       | Adriano                                    | I         |
| 175                                                                                                    | 02/10/2024<br>11:16                                                                           | Transferência e<br>Retornos                                                                            | >uffs>Home>Ingresso>Ingresso na Graduação                                                                                                    | Processos<br>Seletivos                            | Adriano                                    |           |
| ] 174                                                                                                    | 02/10/2024<br>11:16                                                                           | Programa de<br>Acesso e<br>Permanência dos<br>Povos Indígenas<br>(PIN)                                 | >uffs>Home>ingresso>ingresso na Graduação                                                                                                    | Processos<br>Seletivos                            | Adriano                                    |           |
|                                                                                                    |                                                                                               |                                                                                                    |                                                                                                    |                                                   |                                            |           |
| □ 173                                                                                                    | 02/10/2024<br>11:16<br>o selecio                                                              | Pós-Imigrante                                                                                          | >uffs>Home>Ingresso>Ingresso na Graduação<br>ra Documentos.                                                                                                    | Processos<br>Seletivos                            | Adriano                                    |           |
| ⊃ 173<br>os iss<br>anner :                                                                                                    | 02/10/2024<br>11:16<br>O Selecio<br>Secao - Más                                               | Pós-Imigrante<br>nar a máscar<br>scara para public                                                     | >uffs>Home>Ingresso>Ingresso na Graduação ra Documentos. cação de banners das seções internas                                                                                                    | Processos<br>Seletivos                            | Adriano                                    |           |
| ) 173<br>)s iss<br>anner                                                                                                    | 02/10/2024<br>11:16<br>O Selecio<br>Secao - Más<br>entos - Cad                                | Pós-Imigrante<br>nar a máscar<br>scara para public<br>astro de Docume                                  | >uffs>Home>Ingresso>Ingresso na Graduação Ta Documentos. cação de banners das seções internas entos                                                                                                    | Processos<br>Seletivos                            | Adriano                                    |           |
| ) 173<br>(S ISS)<br>anner 9<br>ocume                                                                                                    | 02/10/2024<br>11:16<br>O Selecio<br>Secao - Más<br>entos - Cada<br>de Conteúd                 | Pós-Imigrante<br>nar a máscar<br>scara para public<br>astro de Docume<br>o - Cadastro de c             | >uffs>Home>Ingresso>Ingresso na Graduação Ta Documentos. cação de banners das seções internas entos conteúdo baseado em modelos ou elemento                                                                                                    | Processos<br>Seletivos<br>ntos tipo de da         | Adriano<br>esign padrão.<br>na o status co | mo public |
| ☐ 173 ⇒ issission anner: ocume ágina a ficar v                                                                                                    | 02/10/2024<br>11:16<br>O Selecio<br>Secao - Más<br>entos - Cada<br>de Conteúd<br>visível no p | Pós-Imigrante<br>nar a máscar<br>scara para public<br>astro de Docume<br>o - Cadastro de c             | >uffs>Home>Ingresso>Ingresso na Graduação Ta Documentos. cação de banners das seções internas entos conteúdo baseado em modelos ou elemento                                                                                                    | Processos<br>Seletivos<br>ntos tipo de da<br>Defi | Adriano<br>esign padrão.<br>na o status co | mo public |
| D 173                                                                                                    | 02/10/2024<br>11:16<br>O Selecio<br>Secao - Más<br>entos - Cada<br>de Conteúd                 | Pós-Imigrante<br>nar a máscar<br>scara para public<br>astro de Docume<br>• - Cadastro de c             | >uffs>Home>Ingresso>Ingresso na Graduação<br>ra Documentos. cação de banners das seções internas entos conteúdo baseado em modelos ou elemento                                                                                                    | Processos<br>Seletivos                            | Adriano<br>esign padrão.<br>na o status co | mo public |
| <ul> <li>173</li> <li>173</li> <li>133</li> <li>133</li> <li>134</li> <li>134</li></ul> | 02/10/2024<br>11:16<br>O Selecio<br>Secao - Más<br>entos - Cada<br>de Conteúd<br>visível no p | Pós-Imigrante<br>nar a máscar<br>scara para public<br>astro de Docume<br>o - Cadastro de c<br>portal.  | >uffs>Home>Ingresso>Ingresso na Graduação ra Documentos. cação de banners das seções internas entos conteúdo baseado em modelos ou elemento conteúdo baseado em modelos ou elemento                                                                                           | Processos<br>Seletivos<br>ntos tipo de d<br>Defi  | Adriano<br>esign padrão.<br>na o status co | mo public |
| Tita do Documentos                                                                                                    | 02/10/2024<br>11:16<br>O Selecio<br>Secao - Más<br>entos - Cada<br>de Conteúd<br>visível no p | Pós-Imigrante nar a máscar scara para public astro de Docume o - Cadastro de c portal.                 | >uffs>Home>Ingresso>Ingresso na Graduação         ca Documentos.         cação de banners das seções internas         entos         conteúdo baseado em modelos ou elementos         conteúdo baseado em modelos ou elementos         una inicia: (?)         Hora:         0 | Processos<br>Seletivos<br>ntos tipo de da<br>Defi | Adriano<br>esign padrão.<br>na o status co | mo public |
|                                                                                                    | 02/10/2024<br>11:16<br>O Selecio<br>Secao - Más<br>entos - Cada<br>de Conteúd<br>visível no p | Pós-Imigrante<br>nar a máscar<br>scara para public<br>astro de Docume<br>o - Cadastro de co<br>bortal. | >uffs>Home>Ingresso>Ingresso na Graduação         ca Documentos.         cação de banners das seções internas         entos         conteúdo baseado em modelos ou elemento                                                                                                   | Processos<br>Seletivos<br>ntos tipo de da<br>Defi | Adriano<br>esign padrão.<br>na o status co | mo public |

Preencher as informações do documento como Título, descrição e escolher a categoria em que este documento está. Para colocar documento é necessário clicar no botão Carregar Arquivo, o explorador de arquivos irá abrir e então é selecionado o arquivo desejado para este documento.

| ítulo do Documento: (?)            |         |  |                  |
|------------------------------------|---------|--|------------------|
|                                    |         |  |                  |
| escrição: (?)                      |         |  |                  |
|                                    |         |  |                  |
|                                    |         |  |                  |
|                                    |         |  |                  |
| ategoria ou pastas: (?)            |         |  |                  |
| Cartilha                           |         |  |                  |
| Resolução                          |         |  |                  |
| Contratos                          |         |  |                  |
| Jurídico                           |         |  |                  |
| ocumento (Pdf, Doc, Zip, etc): (?) |         |  |                  |
|                                    |         |  | Carregar Arquive |
|                                    | Incluir |  |                  |
|                                    |         |  |                  |

| Cadastro | de | Conteúdo |
|----------|----|----------|
|----------|----|----------|

| Incluir | Buscar | Excluir | Publicado | ~ | Mudar Status | Mudar Usuário |
|---------|--------|---------|-----------|---|--------------|---------------|
|         |        |         |           |   |              |               |

|  | ld  | Data                | Conteúdo                                                               | Seções Associadas                         | Máscara                | Usuário |
|--|-----|---------------------|------------------------------------------------------------------------|-------------------------------------------|------------------------|---------|
|  | 177 | 02/10/2024<br>04:06 | Banner<br>Graduação 01                                                 | >uffs>Home>Ingresso>Ingresso na Graduação | Slider Home            | Adriano |
|  | 175 | 02/10/2024<br>11:16 | Transferência e<br>Retornos                                            | >uffs>Home>Ingresso>Ingresso na Graduação | Processos<br>Seletivos | Adriano |
|  | 174 | 02/10/2024<br>11:16 | Programa de<br>Acesso e<br>Permanência dos<br>Povos Indígenas<br>(PIN) | >uffs>Home>Ingresso>Ingresso na Graduação | Processos<br>Seletivos | Adriano |
|  | 173 | 02/10/2024<br>11:16 | Pós-Imigrante                                                          | >uffs>Home>Ingresso>Ingresso na Graduação | Processos<br>Seletivos | Adriano |

| 12        | Manual Atualiza DXP                                                                                                    |
|-----------|----------------------------------------------------------------------------------------------------|
| ۸n        | ás isso solocionar a másoara Editoria LIEES                                                                                                    |
| Ар        | US ISSU SELECIONAL A MASCALA EURONA OFFS.                                                                                                    |
|           | Documentos - Cadastro de Documentos                                                                                                    |
|           | Editoria UFFS - Cadastro dos livros da Editoria                                                                                                    |
|           | Eventos - Cadastro de Eventos para o portal                                                                                                    |
|           | Formulários - Envio de dados a partit de um formulário por e-mail                                                                                                    |
|           | Galeria de Imagens - Galeria de Imagens                                                                                                    |
|           | Notícias - Cadastro de notícias para o portal                                                                                                    |
|           | Página de Conteúdo - Cadastro de conteúdo baseado em modelos ou elementos tipo de design padrão.                                                                                                    |
|           | Processos Seletivos - Cadastro de processos seletivos graduação                                                                                                    |
|           | Slider Home - Banners conceituais rotativos da Home                                                                                                    |
|           | Slider interna - Banners conceituais rotativos para as páginas internas de conteúdo                                                                                                    |
|           | Vídeo YouTube - Cadastro de vídeos armazenados no canal Youtube                                                                                                    |
|           |                                                                                                    |
| Def       | ina o status como publicado para ficar visível no portal.                                                                                                    |
| Más<br>Do | scara: (?)<br>ocumentos                                                                                                    |
|           | Data do Documento: (?)         Hora:         Data inicial: (?)         Hora:         Data Final: (?)         Status: (?)           15/04/2024         09:31         0         15/04/2024         00h         15/04/2124         0         Novo |
|           | Verificar intervalo de data de validade deste conteudo (?) Excluir conteúdo da base de dados quando expirado (?) Publicado<br>Rascunho<br>Complemento                                                                                          |
|           | Url amigåvel: (?)                                                                                                    |
|           |                                                                                                    |
| Pre       | eencher as informações do livro como Título, Descrição, é possível colocar o link do livro na                                                                                                    |
| ver       | rsão MOBI, PDF e e-PUB.                                                                                                    |
| Titul     | o do livro: (?)                                                                                                    |
| Desc      | crição: (?)                                                                                                    |
|           |                                                                                                    |
| Тех       | xto completo sobre o livro: (Ajuda?)                                                                                                    |
|           | + Click para adicionar conteudo                                                                                                    |

Link MOBI: (?)

É preciso escolher a foto da capa do livro e também selecionar de qual coleção este livro faz parte. Após estes passos incluir o conteudo.

| Colleção: (?)<br>Selecione                                                          | Coleção: (?)                   |
|-------------------------------------------------------------------------------------|--------------------------------|
| Imagem capa de livre (210px x 280px); (*) Escaher arquire Monthum arquire escolhido | Selecione                      |
|                                                                                     | Selecione                      |
| Download livro PDF: (?)                                                             | Coleção Ensino de Ciências     |
| Download livro e-PUE (?)                                                            | Coleção Literatura Brasileira  |
| Escoher angulor                                                                     | Coleção Processo de Enfermagem |

# 1.3.3 Eventos

Para começar a fazer o conteúdo é necessário clicar em Incluir.

| Cada    | istro de            | e Conteúd                                                              | 0                                         |                        |         |
|---------|---------------------|------------------------------------------------------------------------|-------------------------------------------|------------------------|---------|
| Incluir | Buscar              | <b>ccluir</b> Publicad                                                 | 0 🗸 Mudar Status Mudar Usuário            |                        |         |
| Id      | Data                | Conteúdo                                                               | Seções Associadas                         | Máscara                | Usuário |
| 177     | 02/10/2024<br>04:06 | Banner<br>Graduação 01                                                 | >uffs>Home>Ingresso>Ingresso na Graduação | Slider Home            | Adriano |
| 175     | 02/10/2024<br>11:16 | Transferência e<br>Retornos                                            | >uffs>Home>Ingresso>Ingresso na Graduação | Processos<br>Seletivos | Adriano |
| □ 174   | 02/10/2024<br>11:16 | Programa de<br>Acesso e<br>Permanência dos<br>Povos Indígenas<br>(PIN) | >uffs>Home>Ingresso>Ingresso na Graduação | Processos<br>Seletivos | Adriano |
| 173     | 02/10/2024<br>11:16 | Pós-Imigrante                                                          | >uffs>Home>Ingresso>Ingresso na Graduação | Processos<br>Seletivos | Adriano |

| bocumentos - Cadastro de Documentos ditoria UFFS - Cadastro dos livros da Editoria ventos - Cadastro de Eventos para o portal ormulários - Envio de dados a partit de um formulário por e-mail valeria de Imagens - Galeria de Imagens toticias - Cadastro de noticias para o portal ágina de Conteúdo - Cadastro de conteúdo baseado em modelos ou elementos tipo de design padrão. rocessos Seletivos - Cadastro de processos seletivos graduação lider Home - Banners conceituais rotativos da Home lider interna - Banners conceituais rotativos para as páginas internas de conteúdo fade YouTube - Cadastro de vídeos armazenados no canal Youtube na o status como publicado para ficar visível no portal. ser o: ser o: ser   | ós isso selecior                                                                                                    | lar a máscara Eventos.                                                                |                                                                                                    |
|----------------------------------------------------------------------------------------------------|----------------------------------------------------------------------------------------------------|---------------------------------------------------------------------------------------|----------------------------------------------------------------------------------------------------|
| Selitoria UFFS - Cadastro dos livros da Editoria   Seventos - Cadastro de Eventos para o portal Formulários - Envio de dados a partit de um formulário por e-mail Seleria de Imagens - Galeria de Imagens Votícias - Cadastro de notícias para o portal Prágina de Conteúdo - Cadastro de conteúdo baseado em modelos ou elementos tipo de design padrão. Processos Seletivos - Cadastro de processos seletivos graduação Silder Home - Banners conceituais rotativos da Home Silder Interna - Banners conceituais rotativos para as páginas internas de conteúdo Vífeo YouTube - Cadastro de vídeos armazenados no canal Youtube ina o status como publicado para ficar visível no portal. are no Internets Destro Destructivo : Destructivo: Destructivo: De                                                                                                    | Documentos - Cad                                                                                                    | lastro de Documentos                                                                  |                                                                                                    |
| Eventos - Cadastro de Eventos para o portal Formulários - Envio de dados a partit de um formulário por e-mail Galeria de Imagens - Galeria de Imagens Notícias - Cadastro de notícias para o portal Página de Conteúdo - Cadastro de conteúdo baseado em modelos ou elementos tipo de design padrão. Processos Seletivos - Cadastro de processos seletivos graduação Slider Home - Banners conceituais rotativos da Home Slider interna - Banners conceituais rotativos para as páginas internas de conteúdo Vídeo YouTube - Cadastro de vídeos armazenados no canal Youtube fina o status como publicado para ficar visível no portal.  ware (?)  venteur internato de data de validade deste conteudo (?)  venteur internato de data de validade deste conteudo (?)  venteur internato de data de validade deste conteudo (?)  venteur internato de data de validade deste conteudo (?)  venteur internato de data de validade deste conteudo (?)  venteur internato de data de validade deste conteudo (?)  venteur internato de data de validade deste conteudo (?)  venteur internato de data de validade deste conteudo (?)  venteur internato de data de validade deste conteudo (?)                                                                                                    | Editoria UFFS - Cad                                                                                                    | lastro dos livros da Editoria                                                         |                                                                                                    |
| Formulários - Envio de dados a partit de um formulário por e-mail   Galeria de Imagens - Galeria de Imagens   Notícias - Cadastro de notícias para o portal   Página de Conteúdo - Cadastro de conteúdo baseado em modelos ou elementos tipo de design padrão.   Processos Seletivos - Cadastro de processos seletivos graduação   Slider Home - Banners conceituais rotativos da Home   Slider interna - Banners conceituais rotativos para as páginas internas de conteúdo   Vídeo YouTube - Cadastro de vídeos armazenados no canal Youtube   fina o status como publicado para ficar visível no portal.                                                                                                    | <b>Eventos</b> - Cadastro                                                                                                    | o de Eventos para o portal                                                            |                                                                                                    |
| Galeria de Imagens - Galeria de Imagens         Notícias - Cadastro de notícias para o portal         Página de Conteúdo - Cadastro de conteúdo baseado em modelos ou elementos tipo de design padrão.         Processos Seletivos - Cadastro de processos seletivos graduação         Slider Home - Banners conceituais rotativos da Home         Slider interna - Banners conceituais rotativos para as páginas internas de conteúdo         Vídeo YouTube - Cadastro de vídeos armazenados no canal Youtube         fina o status como publicado para ficar visível no portal.         seare (?)         oumentos         Umagente: (?)       Data miniti: (?)         Isourazen       Isourazen         Isourazen       Isourazen         europenneto: (?)       Ital miniti: (?)         Isourazen       Isourazen         Isourazen       Isourazen         Isourazen (?)       Ital miniti: (?)         Isourazen (?)       Ital miniti: (?)         Isourazen (?)       Ital miniti: (?)         Isourazen (?)       Ital miniti: (?)         Isourazen (?)       Ital miniti: (?)         Isourazen (?)       Ital miniti: (?)         Isourazen (?)       Ital miniti: (?)         Ital miniti: (?)       Ital miniti: (?)         Ital miniti: (?)       Ital miniti: (?)                                                                                                    | Formulários - Envid                                                                                                    | o de dados a partit de um formulário por e-n                                          | nail                                                                                                    |
| Notícias - Cadastro de notícias para o portal         Página de Conteúdo - Cadastro de conteúdo baseado em modelos ou elementos tipo de design padrão.         Processos Seletivos - Cadastro de processos seletivos graduação         Slider Home - Banners conceituais rotativos da Home         Slider interna - Banners conceituais rotativos para as páginas internas de conteúdo         Vídeo YouTube - Cadastro de vídeos armazenados no canal Youtube         ñna o status como publicado para ficar visível no portal.         ssar: (?)         oumentos         Uta do Documento; (?)       Hora:         Data do Documento; (?)       Hora:         Data do Documento; (?)       Hora:         Utar intervalo de data de validade deste conteudo (?)       Exclur contraido da base de datos quando expirado (?)         Utarianguet: (?)       Exclur contraido da base de datos quando expirado (?)                                                                                                    | Galeria de Imagen                                                                                                    | <b>s</b> - Galeria de Imagens                                                         |                                                                                                    |
| Página de Conteúdo - Cadastro de conteúdo baseado em modelos ou elementos tipo de design padrão.   Processos Seletivos - Cadastro de processos seletivos graduação   Slider Home - Banners conceituais rotativos da Home   Slider interna - Banners conceituais rotativos para as páginas internas de conteúdo   Vídeo YouTube - Cadastro de vídeos armazenados no canal Youtube   ñna o status como publicado para ficar visível no portal.   sear (?)   ourmentos   Video Documento: (?)   Hora:   Data do Documento: (?)   Hora:   Data do Documento: (?)   Hora:   Data do Documento: (?)   Hora:   Data de data de validade deste conteudo (?)   Verticar internalo de data de validade deste conteudo (?)   Verticar internalo de data de validade deste conteudo (?)                                                                                                    | Notícias - Cadastr                                                                                                    | o de notícias para o portal                                                           |                                                                                                    |
| Processos Seletivos - Cadastro de processos seletivos graduação Slider Home - Banners conceituais rotativos da Home Slider interna - Banners conceituais rotativos para as páginas internas de conteúdo Vídeo YouTube - Cadastro de vídeos armazenados no canal Youtube fina o status como publicado para ficar visível no portal.  sear. (?) commentos  Data inicial: (?) Hore: Data inicial: (?) Hore: Data inicial: (?) Data inicial: (?) Data inicial: ( | Página de Conteúa                                                                                                    | <b>lo</b> - Cadastro de conteúdo baseado em mo                                        | delos ou elementos tipo de design padrão.                                                                                                    |
| Slider Home - Banners conceituais rotativos da Home Slider interna - Banners conceituais rotativos para as páginas internas de conteúdo Vídeo YouTube - Cadastro de vídeos armazenados no canal Youtube fina o status como publicado para ficar visível no portal.  scar: (?) coumento:  Data do Documento: (?) Hora: Data linkiat: (?) Hora: Data linkiat: (?) Data linkiat: (?) Hora: Data linkiat: (?) Hora: Data linkiat:  | Processos Seletivo                                                                                                    | s - Cadastro de processos seletivos graduaç                                           | ção                                                                                                    |
| Slider interna - Banners conceituais rotativos para as páginas internas de conteúdo Vídeo YouTube - Cadastro de vídeos armazenados no canal Youtube fina o status como publicado para ficar visível no portal.  scar: (?) coumentos  Data inicial: (?) Data inicial: (?) Data inicial: (?) Data final: (?) Data Final: (?) Data Final: (?) Dat | Slider Home - Banr                                                                                                    | ners conceituais rotativos da Home                                                    |                                                                                                    |
| Vídeo YouTube - Cadastro de vídeos armazenados no canal Youtube   Fina o status como publicado para ficar visível no portal.   scara (?)   ocumentos   Data do Documento: (?)   Hora:   Data inicial: (?)   Hora:   Data finat: (?)   Is/04/2024   09:31   09:31   09:31   09:31   09:31   0   15/04/2024   0h   15/04/2124   Novo   Verificar intervalo de data de validade deste conteudo (?)   Excluir conteúdo da base de dados quando expirado (?)                                                                                                    | <b>Slider interna</b> - Bai                                                                                                    | nners conceituais rotativos para as páginas i                                         | internas de conteúdo                                                                                                    |
| fina o status como publicado para ficar visível no portal.     scara: (?)     iocumentos     Data do Documento: (?)     Hora:     Data iniciai: (?)     Hora:     Data iniciai: (?)     Hora:     Data iniciai: (?)     Hora:     Data iniciai: (?)     Hora:     Data iniciai: (?)     Hora:     Data iniciai: (?)     Is/04/2024     Oth     Is/04/2124     Novo     Publicado   Rascunho   Complemento                                                                                                    |                                                                                                    |                                                                                       |                                                                                                    |
| Verificar intervalo de data de validade deste conteudo (?)       Excluir conteúdo da base de dados quando expirado (?)       Novo<br>Publicado<br>Rascunho<br>Complemento                                                                                                    | Vídeo YouTube - C<br>fina o status como<br>scara: (?)<br>ocumentos                                                                                                    | adastro de vídeos armazenados no canal Yo<br>publicado para ficar visível no portal.  | butube                                                                                                    |
| Url amigåvei: (?) Complemento                                                                                                    | Vídeo YouTube - C<br>fina o status como<br>scara: (?)<br>locumentos                                                                                                    | publicado para ficar visível no portal.                                               | Hora: Data Finat: (?) Status: (?)                                                                                                    |
|                                                                                                    | Vídeo YouTube - C<br>fina o status como<br>scara: (?)<br>locumentos<br>Data do Documento: (?)<br>15/04/2024<br>Verificar intervalo de data de valida                                                                                                    | cadastro de vídeos armazenados no canal Yo<br>publicado para ficar visível no portal. | Hora: Data Final: (?)<br>Oh Data Final: (?)<br>Status: (?)<br>Novo<br>Novo<br>Publicado<br>Rascunho                                                                                                    |
|                                                                                                    | Vídeo YouTube - C fina o status como scara: (?) locumentos Data do Documento: (?) 15/04/2024 Verificar intervalo de data de valid Urí amigável: (?)                                                                                                    | Cadastro de vídeos armazenados no canal Yo<br>publicado para ficar visível no portal. | Hora: Data Finat: (?)<br>Ooh 15/04/2124<br>dados quando expirado (?)<br>Line Alexandre Alexandre Alexa                                                                                                    |
| eencher as informações do evento como Título, data, local e programação                                                                                                    | Vídeo YouTube - C                                                                                                    | cadastro de vídeos armazenados no canal Ya<br>publicado para ficar visível no portal. | Hora: Data Finat: (?)<br>Oh 15/04/2124 Novo<br>Vublicado<br>Rascunho<br>Complemento<br>, local e programação                                                                                                    |
| eencher as informações do evento como Título, data, local e programação                                                                                                    | Vídeo YouTube - C<br>fina o status como<br>scara: (?)<br>locumentos<br>Data do Documento: (?)<br>15/04/2024<br>Verificar intervalo de data de valid<br>Url amigàvei: (?)<br>eencher as infor<br>tulo do Evento: (?)                                                  | cadastro de vídeos armazenados no canal Yo<br>publicado para ficar visível no portal. | Hora: Data Finat (?)<br>Ooh 15/04/2124<br>dados quando expirado (?)<br>Local e programação                                                                                                    |
| eencher as informações do evento como Título, data, local e programação                                                                                                    | Vídeo YouTube - C<br>fina o status como<br>scara: (?)<br>hocumentos<br>Data do Documento: (?)<br>15/04/2024<br>Verificar intervalo de data de valid<br>Urí amigável: (?)<br>eencher as infor<br>tulo do Evento: (?)                                                  | cadastro de vídeos armazenados no canal Yo<br>publicado para ficar visível no portal. | Hora: Data Finat (?)<br>Oh 15/04/2124<br>dados quando expirado (?)<br>Avoc<br>Publicado<br>Rascunho<br>Complemento<br>Anotational<br>Anotational<br>Anota |
| eencher as informações do evento como Título, data, local e programação                                                                                                    | Vídeo YouTube - C<br>fina o status como<br>scara: (?)<br>locumentos<br>Data do Documento: (?)<br>15/04/2024<br>Verificar intervalo de data de valid<br>Url amigávei: (?)<br>eencher as infor<br>tulo do Evento: (?)<br>uando: (de / até): (?)<br>pada do Evento: (?) | cadastro de vídeos armazenados no canal Yo<br>publicado para ficar visível no portal. | Hora: Data Finat: (?)<br>Ooh 15/04/2124<br>dados quando expirado (?)<br>Ascunho<br>Complemento<br>Publicado<br>Rescunho<br>Complemento                                                                                                    |
| eencher as informações do evento como Título, data, local e programação                                                                                                    | Vídeo YouTube - C<br>fina o status como<br>scara: (?)<br>bocumentos<br>Data do Documento: (?)<br>15/04/2024<br>Verificar intervalo de data de valid<br>Urf amigável: (?)<br>eencher as infor<br>tulo do Evento: (?)<br>uando: (de / até): (?)                        | cadastro de vídeos armazenados no canal Yo<br>publicado para ficar visível no portal. | Hora: Data Finat: (?)<br>Ooh 15/04/2124<br>dados quando expirado (?)<br>Local e programação                                                                                                    |
| eencher as informações do evento como Título, data, local e programação                                                                                                    | Vídeo YouTube - C                                                                                                    | cadastro de vídeos armazenados no canal Ya<br>publicado para ficar visível no portal. | Hora: Data Finat: (?)<br>0h 15/04/2124 Novo<br>Publicado<br>Rascunho<br>Complemento<br>Adados quando expirado (?)<br>I local e programação                                                                                                    |
| eencher as informações do evento como Título, data, local e programação tulo do Evento: (?) uando: (de / até): (?) vcal do Evento: (?)                                                                                                    | Vídeo YouTube - C<br>fina o status como<br>scara: (?)<br>Nocumentos<br>Data do Documento: (?)<br>15/04/2024<br>Verificar intervalo de data de valid<br>Url amigávet: (?)<br>eencher as infor<br>tulo do Evento: (?)<br>uando: (de / até): (?)<br>>cal do Evento: (?) | cadastro de vídeos armazenados no canal Ya<br>publicado para ficar visível no portal. | hora: Data Finat: (?)<br>Oh 15/04/2124 Novo<br>Publicado<br>Rascunho<br>Complemento<br>Addos quando expirado (?)<br>I local e programação                                                                                                    |

# 1.3.4 Cadastro Formulário

Para começar a fazer o conteúdo é necessário clicar em Incluir.

| Cada    | astro de            | e Conteúd                                                              | 0                                         |                        |         |
|---------|---------------------|------------------------------------------------------------------------|-------------------------------------------|------------------------|---------|
| Incluir | Buscar              | Publicad                                                               | 0 🗸 Mudar Status Mudar Usuário            |                        |         |
| Id Id   | Data                | Conteúdo                                                               | Seções Associadas                         | Máscara                | Usuário |
| 177     | 02/10/2024<br>04:06 | Banner<br>Graduação 01                                                 | >uffs>Home>ingresso>ingresso na Graduação | Slider Home            | Adriano |
| 175     | 02/10/2024<br>11:16 | Transferência e<br>Retornos                                            | >uffs>Home>Ingresso>Ingresso na Graduação | Processos<br>Seletivos | Adriano |
| □ 174   | 02/10/2024<br>11:16 | Programa de<br>Acesso e<br>Permanência dos<br>Povos Indígenas<br>(PIN) | >uffs>Home>Ingresso>Ingresso na Graduação | Processos<br>Seletivos | Adriano |
| 173     | 02/10/2024<br>11:16 | Pós-Imigrante                                                          | >uffs>Home>Ingresso>Ingresso na Graduação | Processos<br>Seletivos | Adriano |

Após isso selecionar a máscara Formulários.

Documentos - Cadastro de Documentos

Editoria UFFS - Cadastro dos livros da Editoria

Eventos - Cadastro de Eventos para o portal

Formulários - Envio de dados a partit de um formulário por e-mail

Galeria de Imagens - Galeria de Imagens

Notícias - Cadastro de notícias para o portal

Página de Conteúdo - Cadastro de conteúdo baseado em modelos ou elementos tipo de design padrão.

Processos Seletivos - Cadastro de processos seletivos graduação

Slider Home - Banners conceituais rotativos da Home

Slider interna - Banners conceituais rotativos para as páginas internas de conteúdo

Vídeo YouTube - Cadastro de vídeos armazenados no canal Youtube

Defina o status como publicado para ficar visível no portal.

| sara: (?)                                                                                                    |                                                                      |         |                                 |                |                |                 |     |                       |
|----------------------------------------------------------------------------------------------------|----------------------------------------------------------------------|---------|---------------------------------|----------------|----------------|-----------------|-----|-----------------------|
| ormulários                                                                                                    |                                                                      |         |                                 |                |                |                 |     |                       |
|                                                                                                    |                                                                      |         |                                 |                |                |                 |     |                       |
| Data de cadastro: (?)                                                                                                    | Hora:                                                                |         | Data inicial: (?)               |                | Hora:          | Data Final: (?) | Sta | tus: (?)              |
| 15/04/2024                                                                                                    | 09:35                                                                | O       | 15/04/2024                      |                | 00h            | 15/04/2124      |     | lovo                  |
| Verificar intervalo de data de valida                                                                                                    | de deste conteudo (?)                                                |         | Excluir conteúdo d              | a base de dado | os quando expi | rado (2)        | P   | ublicado              |
| Vennear intervalo de data de Valida                                                                                                    |                                                                      |         |                                 |                | oo qaanao expi |                 | R   | ascunho<br>omplemento |
| Url amigável: (?)                                                                                                    |                                                                      |         |                                 |                |                |                 |     |                       |
|                                                                                                    |                                                                      |         |                                 |                |                |                 |     |                       |
|                                                                                                    |                                                                      |         |                                 |                |                |                 |     |                       |
|                                                                                                    | ~                                                                    |         | ~                               |                |                |                 |     |                       |
| encher as inforn                                                                                                    | nações do form                                                       | ulário. | Campos pa                       | ara pre        | enchi          | mento*          |     |                       |
|                                                                                                    |                                                                      |         |                                 |                |                |                 |     |                       |
|                                                                                                    |                                                                      |         |                                 |                |                |                 |     |                       |
| mpos para preenchi                                                                                                    | mento (página 36)                                                    |         |                                 |                |                |                 |     |                       |
| mpos para preenchi                                                                                                    | mento (página 36)                                                    |         |                                 |                |                |                 |     |                       |
| mpos para preenchi<br>Nome do Formulário: (?)                                                                                                 | mento (página 36)                                                    |         |                                 |                |                |                 |     |                       |
| mpos para preenchi<br>Nome do Formulário: (?)                                                                                                 | mento (página 36)                                                    |         |                                 |                |                |                 |     |                       |
| mpos para preenchi<br>Nome do Formulário: (?)<br>E-mail de quem recebe os dado                                                                | mento (página 36)                                                    |         |                                 |                |                |                 |     |                       |
| mpos para preenchi<br>Nome do Formulário: (?)<br>E-mail de quem recebe os dado                                                                | mento (página 36)<br>os do Formulário: (?)                           |         |                                 |                |                |                 |     |                       |
| mpos para preenchi<br>Nome do Formulário: (?)<br>E-mail de quem recebe os dado                                                                | mento (página 36)<br>os do Formulário: (?)                           |         |                                 |                |                |                 |     |                       |
| Mome do Formulário: (?)<br>E-mail de quem recebe os dado                                                                                      | mento (página 36)<br>os do Formulário: (?)<br>s envio dos dados: (?) |         |                                 |                |                |                 |     |                       |
| mpos para preenchi<br>Nome do Formulário: (?)<br>E-mail de quem recebe os dado<br>Mensagem para o usuário após                                | mento (página 36)<br>os do Formulário: (?)<br>s envio dos dados: (?) |         |                                 |                |                |                 |     |                       |
| mpos para preenchi<br>Nome do Formulário: (?)<br>E-mail de quem recebe os dado<br>Mensagem para o usuário após                                | mento (página 36)<br>os do Formulário: (?)<br>s envio dos dados: (?) |         |                                 |                |                |                 |     |                       |
| mpos para preenchi<br>Nome do Formulário: (?)<br>E-mail de quem recebe os dada<br>Mensagem para o usuário após                                | mento (página 36)<br>os do Formulário: (?)<br>s envio dos dados: (?) |         |                                 |                |                |                 |     |                       |
| mpos para preenchi<br>Nome do Formulário: (?)<br>E-mail de quem recebe os dada<br>Mensagem para o usuário após                                | mento (página 36)<br>os do Formulário: (?)<br>s envio dos dados: (?) |         |                                 |                |                |                 |     |                       |
| mpos para preenchii<br>Nome do Formulário: (?)<br>E-mail de quem recebe os dada<br>Mensagem para o usuário após<br>Campos para preenchimento: | mento (página 36)<br>os do Formulário: (?)<br>s envio dos dados: (?) |         |                                 |                |                |                 |     |                       |
| mpos para preenchii<br>Nome do Formulário: (?)<br>E-mail de quem recebe os dada<br>Mensagem para o usuário após<br>Campos para preenchimento: | mento (página 36)<br>os do Formulário: (?)<br>s envio dos dados: (?) |         |                                 |                |                |                 |     |                       |
| mpos para preenchii<br>Nome do Formulário: (?)<br>E-mail de quem recebe os dada<br>Mensagem para o usuário após<br>Campos para preenchimento: | mento (página 36)<br>os do Formulário: (?)<br>s envio dos dados: (?) |         | VAZIO                           |                |                |                 |     |                       |
| Impos para preenchi<br>Nome do Formulário: (?)<br>E-mail de quem recebe os dado<br>Mensagem para o usuário após<br>Campos para preenchimento: | mento (página 36)<br>os do Formulário: (?)<br>s envio dos dados: (?) |         | VAZIO<br>+ Click para adicionar | r conteudo     |                |                 |     |                       |
| mpos para preenchii<br>Nome do Formulário: (?)<br>E-mail de quem recebe os dado<br>Mensagem para o usuário após<br>Campos para preenchimento: | mento (página 36)<br>os do Formulário: (?)<br>s envio dos dados: (?) |         | VAZIO<br>+ Click para adicionar | r conteudo     |                |                 |     |                       |

# 1.3.5 Galeria de Imagens

Para começar a fazer o conteúdo é necessário clicar em Incluir.

| Ca    | da  | stro de             | e Conteúd                                                              | 0                                         |                        |         |
|-------|-----|---------------------|------------------------------------------------------------------------|-------------------------------------------|------------------------|---------|
| Inclu | iir | Buscar              | Publicade                                                              | 0 🗸 Mudar Status Mudar Usuário            |                        |         |
|       | Id  | Data                | Conteúdo                                                               | Seções Associadas                         | Máscara                | Usuário |
|       | 177 | 02/10/2024<br>04:06 | Banner<br>Graduação 01                                                 | >uffs>Home>Ingresso>Ingresso na Graduação | Slider Home            | Adriano |
|       | 175 | 02/10/2024<br>11:16 | Transferência e<br>Retornos                                            | >uffs>Home>Ingresso>Ingresso na Graduação | Processos<br>Seletivos | Adriano |
|       | 174 | 02/10/2024<br>11:16 | Programa de<br>Acesso e<br>Permanência dos<br>Povos Indígenas<br>(PIN) | >uffs>Home>Ingresso>Ingresso na Graduação | Processos<br>Seletivos | Adriano |
|       | 173 | 02/10/2024<br>11:16 | Pós-Imigrante                                                          | >uffs>Home>Ingresso>Ingresso na Graduação | Processos<br>Seletivos | Adriano |

| Documentos - C                                                                                                    | adastro de                                                         | e Documei                                         | ntos                 |                                                                                    |                               |                                          |                                                |                                                                                                    |                              |                                                             |      |
|----------------------------------------------------------------------------------------------------|--------------------------------------------------------------------|---------------------------------------------------|----------------------|------------------------------------------------------------------------------------|-------------------------------|------------------------------------------|------------------------------------------------|----------------------------------------------------------------------------------------------------|------------------------------|-------------------------------------------------------------|------|
| Dooumentos - (                                                                                                    |                                                                    |                                                   | 1103                 |                                                                                    |                               |                                          |                                                |                                                                                                    |                              |                                                             |      |
| Editoria UFFS - C                                                                                                    | adastro da                                                         | os livros do                                      | a Editorio           | r                                                                                  |                               |                                          |                                                |                                                                                                    |                              |                                                             |      |
| Eventos - Cadas                                                                                                    | tro de Ever                                                        | ntos para (                                       | o portal             |                                                                                    |                               |                                          |                                                |                                                                                                    |                              |                                                             |      |
| Formulários - Er                                                                                                    | vio de dac                                                         | dos a parti                                       | t de um              | formulário                                                                         | por e-m                       | ail                                      |                                                |                                                                                                    |                              |                                                             |      |
| Galeria de Imag                                                                                                    | ens - Gale                                                         | ria de Ima                                        | gens                 |                                                                                    |                               |                                          |                                                |                                                                                                    |                              |                                                             |      |
| Notícias - Cada                                                                                                    | stro de not                                                        | ícias para                                        | o portal             |                                                                                    |                               |                                          |                                                |                                                                                                    |                              |                                                             |      |
| Página de Conte                                                                                                    | <b>údo</b> – Cad                                                   | lastro de c                                       | onteúdo              | o baseada                                                                          | em moc                        | lelos ou                                 | u eleme                                        | ntos tip                                                                                           | o de de                      | esign pad                                                   | rão. |
| Processos Seleti                                                                                                    | vos - Cadi                                                         | astro de pr                                       | rocessos             | s seletivos                                                                        | araduac                       | ão                                       |                                                |                                                                                                    |                              |                                                             |      |
|                                                                                                    |                                                                    |                                                   |                      |                                                                                    | graddag                       |                                          |                                                |                                                                                                    |                              |                                                             |      |
| Slider Home - Bo                                                                                                    | nners con                                                          | ceituais ro                                       | tativos d            | da Home                                                                            |                               |                                          |                                                |                                                                                                    |                              |                                                             |      |
| Slider interna - E                                                                                                    | anners co                                                          | nceituais r                                       | rotativos            | s para as p                                                                        | báginas ir                    | nternas                                  | de cor                                         | teúdo                                                                                              |                              |                                                             |      |
| Vídeo YouTube                                                                                                    | - Cadastro<br>oublicado                                            | o de vídeos<br>para ficar v                       | armaze<br>visível no | enados no<br>o portal.                                                             | canal Yo                      | utube                                    |                                                |                                                                                                    |                              |                                                             |      |
| Vídeo YouTube                                                                                                    | - Cadastro<br>publicado                                            | o de vídeos<br>para ficar v                       | armaze               | o portal.                                                                          | canal Yo                      | utube                                    |                                                |                                                                                                    |                              |                                                             |      |
| Vídeo YouTube                                                                                                    | oublicado                                                          | para ficar v                                      | ormaze               | o portal.                                                                          | canal Yo                      | Hora:<br>00h                             | Data Fir<br>15/04                              | at. (?)<br>/2124                                                                                   | 6                            | Status: (?)<br>Novo                                         |      |
| Vídeo YouTube -<br>äna o status como<br>iscara: (?)<br>formulários<br>Data de cadastro: (?)<br>15/04/2024<br>Verificar intervalo de data de val | publicado                                                          | Hora:<br>09:35                                    | ormaze<br>visível no | Data iniciai: (?)<br>15/04/2024                                                    | canal Yo                      | Hora:<br>00h<br>os quando exp            | Data Fir<br>15/04<br>irado (?)                 | al: (?)<br>(2124                                                                                   | 6                            | Status: (?)<br>Novo<br>Publicado<br>Paccuabo                |      |
| Vídeo YouTube                                                                                                    | publicado                                                          | Hora:<br>09:35                                    | ormaze<br>visível no | Data iniciat: (?) Data iniciat: (?) 15/04/2024 Excluir conteú                      | do da base de dad             | Hora:<br>00h<br>os quando exp            | Data Fir<br>15/04<br>irrado (?)                | at. (?)<br>/2124                                                                                   | 6                            | Status: (?)<br>Novo<br>Publicado<br>Rascunho<br>Complemento |      |
| Vídeo YouTube -                                                                                                    | oublicado                                                          | Hora:<br>09:35                                    | visível no           | Data iniciat: (?)<br>15/04/2024<br>Excluir conteŭ                                  | canal Yo<br>do da base de dad | Hora:<br>00h<br>os quando exp            | Data Fir<br>15/04<br>irrado (?)                | at. (?)<br>/2124                                                                                   | 6                            | Status: (?)<br>Novo<br>Publicado<br>Rascunho<br>Complemento |      |
| Vídeo YouTube                                                                                                    | oublicado                                                          | Hora:<br>09:35                                    | visível no           | Data inicial: (?)<br>Data inicial: (?)<br>15/04/2024<br>Excluir conteù<br>Eccionar | do da base de dad<br>a categ  | Hora:<br>00h<br>os quando exp<br>Joria e | Data Fir<br>15/04<br>irado (?)<br><b>M QUE</b> | at (?)<br>/2124<br>e ela pe                                                                        | ertenc                       | Status: (?)<br>Novo<br>Publicado<br>Rascunho<br>Complemento | este |
| Vídeo YouTube                                                                                                    | oublicado<br>dade deste conteudo<br>mações<br>teúdo.               | Hora:<br>09:35                                    | visível no           | Data inicial: (?)<br>Data inicial: (?)<br>15/04/2024<br>Excluir conteŭ             | do da base de dad<br>a categ  | Hora:<br>00h<br>os quando exp<br>Joria e | Data Fir<br>15/04<br>irado (?)<br>M que        | at (?)<br><sup>/2124</sup>                                                                         | ertenc                       | Status: (?)<br>Novo<br>Publicado<br>Rascunho<br>Complemento | este |
| Vídeo YouTube -                                                                                                    | publicado<br>dade deste conteudo<br>mações<br>teúdo.               | Hora:<br>09:35                                    | visível no           | o portal. Data inicia: (?) 15/04/2024 Excluir conteŭ                               | do da base de dad             | Hora:<br>00h<br>os quando exp            | Data Fir<br>15/04<br>irado (?)<br>m que        | at. (?)<br>/2124<br>e ela pe<br>Categoria                                                          | ertenc<br>a: (?)             | Status: (?)<br>Novo<br>Publicado<br>Rascunho<br>Complemento | este |
| Vídeo YouTube -                                                                                                    | publicado                                                          | para ficar v<br>para ficar v<br>(?)<br>da Galer   | visível no<br>o      | o portal. Data inicia: (?) 15/04/2024 Excluir conteú                               | a categ                       | Hora:<br>OOh<br>os quando exp            | Data Fin<br>15/04<br>irado (?)                 | at (?)<br>2124<br>e ela pe<br>Categoria<br>Selecion                                                | ertenc<br>a: (?)             | Status: (?)<br>Novo<br>Publicado<br>Rascunho<br>Complemento | este |
| Vídeo YouTube                                                                                                    | oublicado<br>publicado<br>dade deste conteudo<br>mações<br>iteúdo. | para ficar v<br>og:35                             | visível no<br>o      | o portal.  Data inicial: (?)  15/04/2024  Excluir conteú                           | do da base de dad             | Hora:<br>00h<br>os quando exp            | Data Fir<br>15/04<br>irado (?)                 | at (?)<br>2124<br>e ela pe<br>Categorio<br>Selecion<br>Selecion                                    | ertenc<br>a: (?)<br>ne       | Status: (?)<br>Novo<br>Publicado<br>Rascunho<br>Complemento | este |
| Vídeo YouTube -                                                                                                    | publicado<br>ade deste conteudo<br>mações<br>teúdo.                | para ficar v<br>og:35<br>(?)<br>da Galer          | visível no           | o portal. Data iniciai: (?) 15/04/2024 Excluir conteú                              | a categ                       | Hora:<br>00h<br>os quando exp            | Data Fir<br>15/04<br>irado (?)                 | e ela pe<br>Categoria<br>Selecion<br>Outros                                                        | ertenc<br>a: (?)<br>ne       | Status: (?)<br>Novo<br>Publicado<br>Rascunho<br>Complemento | est  |
| Vídeo YouTube                                                                                                    | publicado                                                          | para ficar v<br>Hora:<br>09:35<br>(7)<br>da Galer | visível no<br>o      | enados no<br>o portal.<br>Data inicial: (?)<br>15/04/2024<br>Excluir conteú        | canal Yo<br>a categ           | Hora:<br>00h<br>os quando exp            | Data Fir<br>15/04<br>irado (?)                 | at (?)<br>2124<br>2 ela pe<br>Categoria<br>Selecion<br>Selecion<br>Outros<br>Evento<br>Cursos      | ertenc<br>a: (?)<br>ne       | Status: (?)<br>Novo<br>Publicado<br>Rascunho<br>Complemento | este |
| Vídeo YouTube -                                                                                                    | publicado<br>ade deste conteudo<br>mações<br>teúdo.                | para ficar v<br>og:35<br>(?)<br>da Galer          | visível no           | o portal. Data iniciai: (?) 15/04/2024 Excluir conteú                              | a categ                       | Hora:<br>00h<br>os quando exp            | Data Fir<br>15/04<br>irado (?)                 | e ela pe<br>Categoria<br>Selecion<br>Outros<br>Evento<br>Cursos<br>Balacter                        | ertenc<br>a: (?)<br>ne       | Status: (?)<br>Novo<br>Publicado<br>Rascunho<br>Complemento | est  |
| Vídeo YouTube                                                                                                    | Publicado                                                          | para ficar v<br>og:35                             | visível no           | enados no<br>o portal.<br>Data inicial: (?)<br>15/04/2024<br>Excluir conteŭ        | canal Yo<br>a categ           | Hora:<br>00h<br>os quando exp            | Data Fir<br>15/04<br>irrado (?)                | e ela pe<br>Categoria<br>Selecion<br>Selecion<br>Outros<br>Evento<br>Cursos<br>Palestra<br>Confect | ertenc<br>a: (?)<br>he<br>he | Status: (?)<br>Novo<br>Publicado<br>Rascunho<br>Complemento | este |

# 1.3.6 Noticias

Para cadastrar Notícias é necessário primeiro clicar no botão incluir.

#### Cadastro de Conteúdo Buscar Mudar Usuário Publicado Mudar Status Excluir ~ Conteúdo Usuário Data Seções Associadas Máscara ld 02/10/2024 Banner >uffs>Home>Ingresso>Ingresso na Graduação Slider Home Adriano 177 Graduação 01 04:06 02/10/2024 Transferência e >uffs>Home>Ingresso>Ingresso na Graduação Processos Adriano 175 11:16 Retornos Seletivos 02/10/2024 Programa de >uffs>Home>Ingresso>Ingresso ng Graduação Processos Adriano 174 11:16 Acesso e Seletivos Permanência dos Povos Indígenas (PIN) 173 02/10/2024 Pós-Imigrante >uffs>Home>Ingresso>Ingresso na Graduação Processos Adriano 11:16 Seletivos

#### Após isso selecionar a máscara Notícias.

Documentos - Cadastro de Documentos

Editoria UFFS - Cadastro dos livros da Editoria

Eventos - Cadastro de Eventos para o portal

Formulários - Envio de dados a partit de um formulário por e-mail

Galeria de Imagens - Galeria de Imagens

Notícias - Cadastro de notícias para o portal

Página de Conteúdo - Cadastro de conteúdo baseado em modelos ou elementos tipo de design padrão.

Processos Seletivos - Cadastro de processos seletivos graduação

Slider Home - Banners conceituais rotativos da Home

Slider interna - Banners conceituais rotativos para as páginas internas de conteúdo

Vídeo YouTube - Cadastro de vídeos armazenados no canal Youtube

Nesta máscara é necessário colocar a data da notícia e o status Publicado para a notícia aparecer no portal.

| ta da Notícia: (?)               |                      | Hora:  |   | Data inicial: (?) |               | Hora:          | Data Final: (?) | Status: (?)                                  |
|----------------------------------|----------------------|--------|---|-------------------|---------------|----------------|-----------------|----------------------------------------------|
| 17/03/2024                       | <b>m</b>             | 10:07  | 0 | 07/03/2024        |               | 00h            | 07/03/2124      | <br>Novo                                     |
| Verificar intervalo de data de v | alidade deste conteu | do (?) |   | Excluir conteúdo  | da base de da | dos quando exp | irado (?)       | Novo<br>Publicado<br>Rascunho<br>Complemento |

Nessa próxima etapa é necessário preencher o título da notícia, chamada destaque que é um pequeno texto/prévia da notícia, conteúdo completo\*.

| * |    |          |     | 20 |
|---|----|----------|-----|----|
|   | pa | ur       | ıa. | 30 |
|   |    | <u> </u> |     |    |

| Título da Notícia: (?)                             |
|----------------------------------------------------|
| Chamada destaque: (?)                              |
| Conteúdo completo: (?)                             |
| VAZIO<br>+ Click para adicionar conteudo           |
| Categoria: (?) Selecione                           |
| Legenda da foto destaque: (?)                      |
| Imagem de destaque da noticia (473px x 354px): (?) |
| Escolher arquivo Nenhum arquivo escolhido          |

Imagem destaque é a imagem que vai aparecer no portal na chamada da notícia.

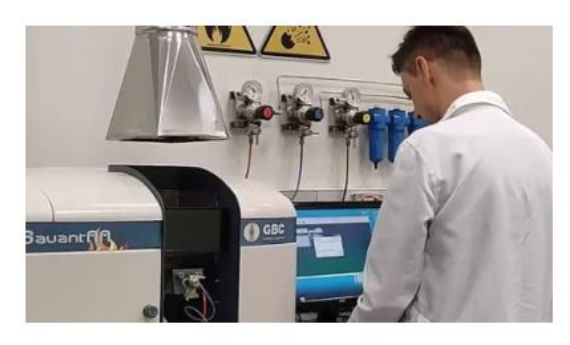

Universidade

# Projeto da UFFS é contemplado

Recurso incrementará a estrutura de laboratóric

26 de Setembro de 2024

Para colocar a Imagem destaque é necessário clicar no botão "Escolher arquivo" e irá abrir o explorador de arquivos para assim selecionar a imagem desejada.

Imagem de destaque da notícia (473px x 354px): (?)

Scolher arquivo Nenhum arquivo escolhido

| $\rightarrow \sim \wedge$                    | Ste Computador > Downloads                                                                                                 |                                                                        |                            | C.           | O Dee            | quisar em Dowel  | nade  |        |
|----------------------------------------------|----------------------------------------------------------------------------------------------------|------------------------------------------------------------------------|----------------------------|--------------|------------------|------------------|-------|--------|
|                                              |                                                                                                    |                                                                        | ·                          | 0            | /~ rG            | quisar en Downig | Jaus  |        |
| ganizar 🔻 🛛 Nova p                           | pasta                                                                                                    | ×                                                                      |                            |              |                  | ≣ ▼ [            | •     |        |
| 📒 Área de Trab 🖈                             | Nome                                                                                                    | Data de modificação                                                    | Тіро                       | Tama         | anho             |                  |       | -      |
| 🛓 Downloads 🖈                                | edital (1)                                                                                                    | 06/03/2024 10:46                                                       | Pasta compactada           | 8            | 8.401 KB         |                  |       |        |
| 📔 Documento: 🖈                               | EDITAL_PE_N_004-2024                                                                                                    | 06/03/2024 10:35                                                       | Microsoft Edge P           | 1            | 1.269 KB         |                  |       |        |
| 🔀 Imagens 🛛 🖈                                | 🚞 edital                                                                                                    | 06/03/2024 10:34                                                       | Pasta compactada           |              | 863 KB           |                  |       |        |
| 📒 Capturas de Tel                            | 1298-CGO-MINAS_GERAIS-2018                                                                                                 | 06/03/2024 08:22                                                       | Microsoft Edge P           |              | 69 KB            |                  |       |        |
| 🕖 Músicas                                    | 🖹 Foto Onélia                                                                                                    | 06/03/2024 08:20                                                       | Arquivo JPEG               |              | 90 KB            |                  |       |        |
| Vídeos                                       | <ul> <li>✓ Anteriormente nesta semana (4)</li> </ul>                                                                       |                                                                        |                            |              |                  |                  |       | 210    |
| OneDrive                                     | Foto Aaron                                                                                                    | 05/03/2024 09:18                                                       | Arquivo JPEG               |              | 120 KB           |                  |       | cion   |
|                                              | Foto Anny                                                                                                    | 05/03/2024 09:15                                                       | Arquivo JPEG               |              | 138 KB           |                  |       |        |
| Este Computado                               | VSCodeUserSetup-x64-1.87.0                                                                                                 | 04/03/2024 10:39                                                       | Aplicativo                 | 95           | 5.847 KB         |                  |       |        |
| 📮 Rede                                       | 🐼 ChromeSetup                                                                                                    | 04/03/2024 10:16                                                       | Aplicativo                 | 1            | 1.345 KB         |                  |       | -      |
| No                                           | me:                                                                                                    |                                                                        |                            | ~            | Todos os         | arquivos         | ~     | -      |
|                                              |                                                                                                    |                                                                        |                            |              | Abr              | ir Can           | celar |        |
|                                              | Imagem de destaque da notícia (47<br>Escolher arquivo                                                                      | 73px x 354px): (?)<br>o escolhido                                      |                            |              |                  |                  |       |        |
|                                              | Imagem de destaque da notícia (47<br>Escolher arquivo Nenhum arquivo                                                       | 73 <b>px x 354px): (?)</b><br>o escolhido                              |                            |              |                  |                  |       |        |
| pois de sel<br>nha para e<br><sup>mage</sup> | Imagem de destaque da notícia (47<br>Escolher arquivo<br>Nenhum arquivo<br>Recionada a imagem, p<br>esquerda ou direita, a | 73px x 354px): (?)<br>o escolhido<br>pode usar esta<br>pós isso clicar | a ferramenta<br>no botão C | a de<br>Crop | e ajus<br>o Imaç | te de im<br>ge.  | ager  | m arra |

Para as notícias tem a possibilidade de escolher duas categorias em que está notícia se encaixa ou institucional ou decisão.

# 1.3.7 Página de Conteúdo

Este é o tipo ou máscara mais utilizado, serve para a maioria das páginas que são de edição livre. É necessário a definição apenas de um título e texto completo do conteúdo da página. Também é necessário marcar onde a página vai ser exibida dentro da arquitetura de informação ou menu do site.

Na parte superior do formulário é obrigatório o preenchimento da data do conteúdo e status, lembrando que apenas conteúdos com status Publicado ou Complemento está habilitado para ser exibido no site.

|                                                            | Hora:       |                | Data inicial: (?)                       |                                                                                         | Hora:                                                                                             | Data Final: (?)                                                                                                    |                                                                                                    | Status: (?)                                                                                                |
|------------------------------------------------------------|-------------|----------------|-----------------------------------------|-----------------------------------------------------------------------------------------|---------------------------------------------------------------------------------------------------|----------------------------------------------------------------------------------------------------|----------------------------------------------------------------------------------------------------|----------------------------------------------------------------------------------------------------|
| 1                                                          | 21:09       | 0              | 26/09/2023                              | 6                                                                                       | 00h                                                                                               | 26/09/2024                                                                                                    | 8                                                                                                    | Novo                                                                                                    |
| Verificar intervalo de data de validade deste conteudo (?) |             |                |                                         | da base de da                                                                           | ados quando ex                                                                                    | pirado (?)                                                                                                    |                                                                                                    | Publicar no Facebook                                                                                       |
| e                                                          | este conteu | Hora:<br>21:09 | Hora.<br>21:09 (5)<br>este conteudo (?) | Hora: Data iniciai: (?)<br>21:09 (C) 26/09/2023<br>este conteudo (?) Excluir conteúdo o | Hora: Data iniciat: (?)<br>21:09 O 26/09/2023<br>este conteudo (?) Excluir conteúdo da base de da | Hora: Data iniciai (?) Hora:<br>21:09 O 26/09/2023 O 00h<br>este conteudo (?) Excluir conteúdo da base de dados quando ex | Hora:     Data iniciat: (?)     Hora:     Data Finat. (?)       1     21:09     26/09/2023     00h     26/09/2024 | Hora:     Data iniciat: (?)     Hora:     Data Finat: (?)       1:09     26/09/2023     00h     26/09/2024 |

#### Marcando validade do conteúdo:

Ainda nesta primeira parte é possível configurar um período de validade para exibição do conteúdo. Quando marcado o BOX "**Verificar intervalo de data de validade deste conteúdo**", o sistema irá avaliar se a data atual está dentro do intervalo inicial e final de datas informados neste quadro. Somente será exibido se a data atual estiver dentro deste intervalo. Se o BOX não estiver marcado, o conteúdo será exibido sempre, desde que esteja com o Status Publicado. Opcionalmente podemos marcar o BOX "**Excluir conteúdo da base de dados quando expirado**" para o caso de quando expirado o conteúdo, que o mesmo seja automaticamente excluído da base de dados.

#### URL amigável:

A URL amigável deve ser única para cada conteúdo. Esta será a URL utilizada na navegação pelos usuários do site. A URL amigável é escrita automaticamente a partir de uma composição entre o nome da seção onde o conteúdo será publicado e o nome do conteúdo. Apesar de a URL ser proposta dinamicamente, é possível ser alterada pelo publicador conforme desejar, sempre com o

cuidado de não ter nenhuma outra URL já cadastrara anteriormente com o mesmo nome. As URLs amigáveis devem conter apenas números e letras além do traço separador. Não é possível a utilização de qualquer caractere especial na URL, pois caso seja utilizado a mesma não irá funcionar.

#### Título do Conteúdo:

Este campo é obrigatório. Quando preenchido é gerada dinamicamente a URL amigável do conteúdo. O título deve descrever resumidamente o conteúdo. É o principal elemento para as buscas do site e SEO.

#### Conteúdo Completo:

Para a redação do conteúdo completo que corresponde ao texto principal que é exibido no centro da página, a ferramenta conta com um sofisticado editor baseado em blocos de conteúdo e recursos padronizados que podem ser facilmente adicionados na página, selecionando e arrastando conforme a necessidade. Estes blocos de conteúdo estão organizados e classificados em grupos de afinidade. Para acessar os blocos, expanda o menu suspenso na direita da página, navegue

entre os elementos e arraste o modelo desejado para a área de edição.

| Conteúdo completo (selecione templates padrão a direita): (?) |                                 |     |
|---------------------------------------------------------------|---------------------------------|-----|
|                                                               | VAZIO                           |     |
|                                                               | + Click para adicionar conteudo |     |
|                                                               |                                 | - 3 |

#### Seções associadas

Associe abaixo as seções Origem e Destino nas quais deseja publicar o seu conteúdo: 1- Origem: Indique a seção principal, na qual o conteúdo pertence, marcando o RadioButton (bolinha).

2- Destino: Indique a mesma seção para que seja visualizado, marcando o CheckBox (caixinha). Opcionalmente, marque o CheckBox (caixinha) das outras seções onde também deseja visualizar este mesmo conteúdo.

O campo "destino", que permite ao editor de conteúdo definir outras seções para o mesmo conteúdo, nas quais ele deseja que um determinado conteúdo também seja publicado. Sendo assim o mesmo conteúdo passa a ser compartilhado em várias seções do site.

Origem e destino informam em quantas seções o mesmo conteúdo foi publicado. Por exemplo: Uma notícia publicada na seção de notícias, também pode ser apresentada no canal de destaques da home, sendo necessário apenas que o usuário clique sobre o botão da seção e escolher o DESTINO referente a destaques da home que contenha notícias.

# **1.3.8 Processos Seletivos**

Para começar a fazer o conteúdo é necessário clicar em Incluir.

| Cada              | Cadastro de Conteúdo |                                                                        |                                           |                        |         |  |  |  |  |  |
|-------------------|----------------------|------------------------------------------------------------------------|-------------------------------------------|------------------------|---------|--|--|--|--|--|
| Incluir           | Buscar               | <b>xcluir</b> Publicad                                                 | 0 🗸 Mudar Status Mudar Usuário            |                        |         |  |  |  |  |  |
| 🔳 Id              | Data                 | Conteúdo                                                               | Seções Associadas                         | Máscara                | Usuário |  |  |  |  |  |
| 177               | 02/10/2024<br>04:06  | Banner<br>Graduação 01                                                 | >uffs>Home>Ingresso>Ingresso na Graduação | Slider Home            | Adriano |  |  |  |  |  |
| 175               | 02/10/2024<br>11:16  | Transferência e<br>Retornos                                            | >uffs>Home>Ingresso>Ingresso na Graduação | Processos<br>Seletivos | Adriano |  |  |  |  |  |
| 174               | 02/10/2024<br>11:16  | Programa de<br>Acesso e<br>Permanência dos<br>Povos Indígenas<br>(PIN) | >uffs>Home>Ingresso>Ingresso na Graduação | Processos<br>Seletivos | Adriano |  |  |  |  |  |
| 173               | 02/10/2024<br>11:16  | Pós-Imigrante                                                          | >uffs>Home>Ingresso>Ingresso na Graduação | Processos<br>Seletivos | Adriano |  |  |  |  |  |
| <b>N</b> <i>i</i> |                      |                                                                        |                                           |                        |         |  |  |  |  |  |

#### Após isso selecionar a máscara Slider Home.

Url amigável: (?)

| Documentos - Cadastro de Documentos                              |                                                       |                                      |
|------------------------------------------------------------------|-------------------------------------------------------|--------------------------------------|
| Editoria UFFS - Cadastro dos livros da Editoria                  |                                                       |                                      |
| Eventos - Cadastro de Eventos para o portal                      |                                                       |                                      |
| Formulários - Envio de dados a partit de um formulário por e-n   | nail                                                  |                                      |
| Galeria de Imagens - Galeria de Imagens                          |                                                       |                                      |
| Notícias - Cadastro de notícias para o portal                    |                                                       |                                      |
| Página de Conteúdo - Cadastro de conteúdo baseado em mo          | delos ou elementos tipo de design padrão.             |                                      |
| Processos Seletivos - Cadastro de processos seletivos graduad    | ção                                                   |                                      |
| Slider Home - Banners conceituais rotativos da Home              |                                                       |                                      |
| Slider interna - Banners conceituais rotativos para as páginas i | internas de conteúdo                                  |                                      |
| Vídeo YouTube - Cadastro de vídeos armazenados no canal Yo       | putube                                                |                                      |
| Defina o status como publicado para ficar visíve                 | l no portal.                                          |                                      |
| Documentos                                                       |                                                       |                                      |
|                                                                  |                                                       |                                      |
| Data de Decumento: (2) Here:                                     | Data inicial: (2) Hora: D                             | ata Final: (2) Status: (2)           |
| 15/04/2024                                                       | 15/04/2024 M 00b                                      | 15/04/2124 Movo                      |
| 13/07/2027 (07.51)                                               | 001                                                   | Novo                                 |
| Verificar intervalo de data de validade deste conteudo (?)       | Excluir conteúdo da base de dados quando expirado (?) | Publicado<br>Rascunho<br>Complemento |
| List amigávol: (2)                                               |                                                       |                                      |

Preencher o Título, link, na categoria selecionar se o processo está aberto ou encerrado e colocar a imagem destaque. \*imagem destaque Página 19

| Titulo do processo: (?)                           | Categoria, situação do processo: (?) |
|---------------------------------------------------|--------------------------------------|
| Link para a pógina do processo solativa: (?)      | Selecione                            |
| Categoria, situação do processo: (?)<br>Selecione | Selecione                            |
| Imagem destaque (235px x 350px): (?)              | Processos Seletivos Abertos          |
| Escolher arquive Nenhum arquive escolhido         | Processos Seletivos Encerrados       |
| Incluir                                           |                                      |

### 1.3.9 Slider Home

Para começar a fazer o conteúdo é necessário clicar em Incluir.

| Cada                                                          | Cadastro de Conteúdo |                                                                        |                                           |                        |         |  |  |  |  |
|---------------------------------------------------------------|----------------------|------------------------------------------------------------------------|-------------------------------------------|------------------------|---------|--|--|--|--|
| Incluir Buscar Excluir Publicado ~ Mudar Status Mudar Usuário |                      |                                                                        |                                           |                        |         |  |  |  |  |
| 🗖 Id                                                          | Data                 | Conteúdo                                                               | Seções Associadas                         | Máscara                | Usuário |  |  |  |  |
| □ 177                                                         | 02/10/2024<br>04:06  | Banner<br>Graduação 01                                                 | >uffs>Home>Ingresso>Ingresso na Graduação | Slider Home            | Adriano |  |  |  |  |
| 175                                                           | 02/10/2024<br>11:16  | Transferência e<br>Retornos                                            | >uffs>Home>Ingresso>Ingresso na Graduação | Processos<br>Seletivos | Adriano |  |  |  |  |
| 174                                                           | 02/10/2024<br>11:16  | Programa de<br>Acesso e<br>Permanência dos<br>Povos Indígenas<br>(PIN) | >uffs>Home>Ingresso>Ingresso na Graduação | Processos<br>Seletivos | Adriano |  |  |  |  |
| 173                                                           | 02/10/2024<br>11:16  | Pós-Imigrante                                                          | >uffs>Home>Ingresso>Ingresso na Graduação | Processos<br>Seletivos | Adriano |  |  |  |  |
|                                                               |                      |                                                                        |                                           |                        |         |  |  |  |  |

Após isso selecionar a máscara Processos Seletivos.

Documentos - Cadastro de Documentos

Editoria UFFS - Cadastro dos livros da Editoria

Eventos - Cadastro de Eventos para o portal

Formulários - Envio de dados a partit de um formulário por e-mail

Galeria de Imagens - Galeria de Imagens

Notícias - Cadastro de notícias para o portal

Página de Conteúdo - Cadastro de conteúdo baseado em modelos ou elementos tipo de design padrão.

Processos Seletivos - Cadastro de processos seletivos graduação

Slider Home - Banners conceituais rotativos da Home

Slider interna - Banners conceituais rotativos para as páginas internas de conteúdo

Vídeo YouTube - Cadastro de vídeos armazenados no canal Youtube

| Manual Atualiza                     | DXP<br>publicado para fic | ar visível no n | ortal                     |                    |                 |         |             |
|-------------------------------------|---------------------------|-----------------|---------------------------|--------------------|-----------------|---------|-------------|
|                                     |                           |                 | , tui.                    |                    |                 |         |             |
| cara: (?)                           |                           |                 |                           |                    |                 |         |             |
| ocumentos                           |                           |                 |                           |                    |                 |         |             |
|                                     |                           |                 |                           |                    |                 |         |             |
| Data do Documento: (?)              | Hora:                     | Data in         | ial: (?)                  | Hora:              | Data Final: (?) |         | Status: (?) |
| 15/04/2024                          | 09:31                     | O 15/0          | 2024                      | 00h                | 15/04/2124      | <b></b> | Novo        |
|                                     |                           |                 |                           |                    |                 |         | Novo        |
| Verificar intervalo de data de vali | dade deste conteudo (?)   | Ex              | uir conteúdo da base de o | dados quando expir | ado (?)         |         | Rascunho    |
| Ust amin from (0)                   |                           |                 |                           |                    |                 |         | Complemento |
| Un amidaver (2)                     |                           |                 |                           |                    |                 |         |             |

# Preencher o Título do Banner, link para o banner, texto e imagem e incluir. \*imagem Página 19

| Título do Banner: (?)                    |  |
|------------------------------------------|--|
| Link para o Banner: (?)                  |  |
| Texto sobre o Banner: (Ajuda?)           |  |
| VAZIO<br>+ Click para adicionar conteudo |  |
| Imagem do Banner (1900px x 500px): (?)   |  |
| Escolher arquivo escolhido               |  |

# 1.3.10 Slider Interna

Para começar a fazer o conteúdo é necessário clicar em Incluir.

| Ca  | Cadastro de Conteúdo |                     |                                                                        |                                           |                        |         |  |  |
|-----|----------------------|---------------------|------------------------------------------------------------------------|-------------------------------------------|------------------------|---------|--|--|
| Inc | luir                 | Buscar              | Publicad                                                               | O 🗸 Mudar Status Mudar Usuário            |                        |         |  |  |
|     | ld                   | Data                | Conteúdo                                                               | Seções Associadas                         | Máscara                | Usuário |  |  |
|     | 177                  | 02/10/2024<br>04:06 | Banner<br>Graduação 01                                                 | >uffs>Home>Ingresso>Ingresso na Graduação | Slider Home            | Adriano |  |  |
|     | 175                  | 02/10/2024<br>11:16 | Transferência e<br>Retornos                                            | >uffs>Home>Ingresso>Ingresso na Graduação | Processos<br>Seletivos | Adriano |  |  |
|     | 174                  | 02/10/2024<br>11:16 | Programa de<br>Acesso e<br>Permanência dos<br>Povos Indígenas<br>(PIN) | >uffs>Home>Ingresso>Ingresso na Graduação | Processos<br>Seletivos | Adriano |  |  |
|     | 173                  | 02/10/2024<br>11:16 | Pós-Imigrante                                                          | >uffs>Home>Ingresso>Ingresso na Graduação | Processos<br>Seletivos | Adriano |  |  |

| 26 Manual Atualiza DXP<br>Após isso selecionar a máscara Processos Seletivos.<br>Documentos - Cadastro de Documentos                                                                                                    |
|----------------------------------------------------------------------------------------------------|
| Editoria UFFS - Cadastro dos livros da Editoria                                                                                                    |
| Eventos - Cadastro de Eventos para o portal                                                                                                    |
| Formulários - Envio de dados a partit de um formulário por e-mail                                                                                                    |
| Galeria de Imagens - Galeria de Imagens                                                                                                    |
| Notícias - Cadastro de notícias para o portal                                                                                                    |
| Página de Conteúdo - Cadastro de conteúdo baseado em modelos ou elementos tipo de design padrão.                                                                                                    |
| Processos Seletivos - Cadastro de processos seletivos graduação                                                                                                    |
| Slider Home - Banners conceituais rotativos da Home                                                                                                    |
| Slider interna - Banners conceituais rotativos para as páginas internas de conteúdo                                                                                                    |
| Vídeo YouTube - Cadastro de vídeos armazenados no canal Youtube                                                                                                    |
| Defina o status como publicado para ficar visível no portal.          Máscara: (?)         Documento: (?)       Iora:         I 5/04/2024       Iora:         I 5/04/2024       Iora:         I strubulcado de data de validade deste conteudo (?)       Excluir conteúdo da base de dados quando expirado (?)         Uri amigávei: (?)       Complemento         Preencher o Título do Banner, link para o banner, texto e imagem e incluir. *imagem Página 19 |
| Título do Banner: (?)                                                                                                    |
| Link para o Banner: (?)                                                                                                    |
| Texto sobre o Ranner: (Ajuda2)                                                                                                    |
| VAZIO                                                                                                    |
| + Click para adicionar conteudo                                                                                                    |
| Imagem do Banner (1900px x 500px): (?)                                                                                                    |
| Escolher arquivo Nenhum arquivo escolhido                                                                                                    |
|                                                                                                    |
|                                                                                                    |
|                                                                                                    |

| 27                                   | ſ                                                                                 | Man                                                                 | ual Atuali                                                                                                    | za DXP                                                                                                    |                                                                                                    |                                            |                         |                             |
|--------------------------------------|-----------------------------------------------------------------------------------|---------------------------------------------------------------------|----------------------------------------------------------------------------------------------------|----------------------------------------------------------------------------------------------------|----------------------------------------------------------------------------------------------------|--------------------------------------------|-------------------------|-----------------------------|
| 1.                                   | 3.12                                                                              | 1 Vío                                                               | deos YouT                                                                                                    | ube                                                                                                    |                                                                                                    |                                            |                         |                             |
| Pa                                   | ira d                                                                             | com                                                                 | eçar a faz                                                                                                    | er o conteúdo                                                                                                    | é necessário clicar em Incluir.                                                                                                    |                                            |                         |                             |
|                                      | Ca                                                                                | ada                                                                 | istro de                                                                                                    | e Conteúd                                                                                                    | 0                                                                                                    |                                            |                         |                             |
|                                      |                                                                                   | ,                                                                   |                                                                                                    |                                                                                                    |                                                                                                    |                                            |                         |                             |
|                                      | Inc                                                                               | luir                                                                | Buscar                                                                                                    | <b>cluir</b> Publicad                                                                                                    | 0 🗸 Mudar Status Mudar Usuário                                                                                                    |                                            |                         |                             |
|                                      |                                                                                   | ld                                                                  | Data                                                                                                    | Conteúdo                                                                                                    | Seções Associadas                                                                                                    | Máscara                                    | Usuário                 | l                           |
|                                      |                                                                                   | 177                                                                 | 02/10/2024<br>04:06                                                                                                    | Banner<br>Graduação 01                                                                                                    | >uffs>Home>Ingresso>Ingresso na Graduação                                                                                                    | Slider Home                                | Adriano                 |                             |
|                                      |                                                                                   | 175                                                                 | 02/10/2024<br>11:16                                                                                                    | Transferência e<br>Retornos                                                                                                    | >uffs>Home>Ingresso>Ingresso na Graduação                                                                                                    | Processos<br>Seletivos                     | Adriano                 |                             |
|                                      |                                                                                   | 174                                                                 | 02/10/2024<br>11:16                                                                                                    | Programa de<br>Acesso e<br>Permanência dos<br>Povos Indígenas<br>(PIN)                                                                                                    | >uffs>Home>Ingresso>Ingresso na Graduação                                                                                                    | Processos<br>Seletivos                     | Adriano                 |                             |
|                                      |                                                                                   | 173                                                                 | 02/10/2024                                                                                                    | Pós-Imigrante                                                                                                    | >uffs>Home>Ingresso>Ingresso na Graduação                                                                                                    | Processos<br>Seletivos                     | Adriano                 |                             |
| E<br>E<br>F<br>F<br>F<br>F<br>S<br>S | Doc<br>idit<br>iver<br>iorr<br>iorr<br>iorr<br>iorr<br>iorr<br>iorr<br>iorr<br>io | uma<br>oria<br>ntos<br>mula<br>eria<br>ina<br>cess<br>er H<br>er ir | entos - C<br>I UFFS - C<br>S - Cadas<br>ários - Er<br>de Imag<br>s - Cada<br>de Conte<br>sos Seleti<br>lome - Bo<br>nterna - E | Cadastro de E<br>Cadastro dos<br>Stro de Evento<br>nvio de dados<br>ens - Galeric<br>stro de notíci<br>stro de notíci<br>stro de notíci<br>stro de notíci<br>stro de notíci<br>stro de notíci<br>stro de notíci<br>stro de notíci<br>stro de notíci<br>stro de notíci<br>stro de notíci<br>stro de notíci | Documentos<br>livros da Editoria<br>os para o portal<br>s a partit de um formulário por e-<br>i de Imagens<br>as para o portal<br>stro de conteúdo baseado em m<br>tro de processos seletivos gradue<br>situais rotativos da Home<br>ceituais rotativos para as páginas | ·mail<br>odelos ou<br>ação<br>s internas o | elementos<br>de conteúd | tipo de design padrão.<br>o |
| ١                                    | /íde                                                                              | eo Y                                                                | ouTube                                                                                                    | - Cadastro d                                                                                                    | e vídeos armazenados no canal                                                                                                    | Youtube                                    |                         |                             |
| L                                    |                                                                                   |                                                                     |                                                                                                    |                                                                                                    |                                                                                                    |                                            |                         |                             |
|                                      |                                                                                   |                                                                     |                                                                                                    |                                                                                                    |                                                                                                    |                                            |                         |                             |

Defina o status como publicado para ficar visível no portal.

| encher com as informações d<br>ê deseja, clica com o botão di | o vídeo. Para conseguir Co<br>ireito do mouse em cima c | od. Embed é necessário e<br>lele e copiar a url do víd | entrar no vídeo do YouT<br>eo. | ube qu |
|---------------------------------------------------------------|---------------------------------------------------------|--------------------------------------------------------|--------------------------------|--------|
| a da Video: (?)                                               |                                                         | ·                                                      |                                |        |
|                                                               |                                                         |                                                        |                                |        |
| embed do Vídeo Youtube: (?)                                   |                                                         |                                                        |                                |        |
| rição: (?)                                                    |                                                         |                                                        |                                |        |
|                                                               |                                                         |                                                        |                                |        |
|                                                               |                                                         |                                                        |                                |        |
|                                                               | Incluir                                                 |                                                        |                                |        |
|                                                               |                                                         |                                                        |                                |        |
|                                                               |                                                         |                                                        |                                |        |
|                                                               |                                                         |                                                        |                                |        |
|                                                               |                                                         |                                                        |                                |        |
|                                                               |                                                         |                                                        |                                |        |
|                                                               |                                                         |                                                        |                                |        |
|                                                               |                                                         |                                                        |                                |        |
|                                                               |                                                         |                                                        |                                |        |
|                                                               |                                                         |                                                        |                                |        |
|                                                               |                                                         |                                                        |                                |        |
|                                                               |                                                         |                                                        |                                |        |
|                                                               |                                                         |                                                        |                                |        |
|                                                               |                                                         |                                                        |                                |        |
|                                                               |                                                         |                                                        |                                |        |
|                                                               |                                                         |                                                        |                                |        |
|                                                               |                                                         |                                                        |                                |        |
|                                                               |                                                         |                                                        |                                |        |
|                                                               |                                                         |                                                        |                                |        |
|                                                               |                                                         |                                                        |                                |        |

A midiateca reúne todas as imagens, vídeos, arquivos e demais itens de acervo digital que são utilizados na redação de conteúdo do portal

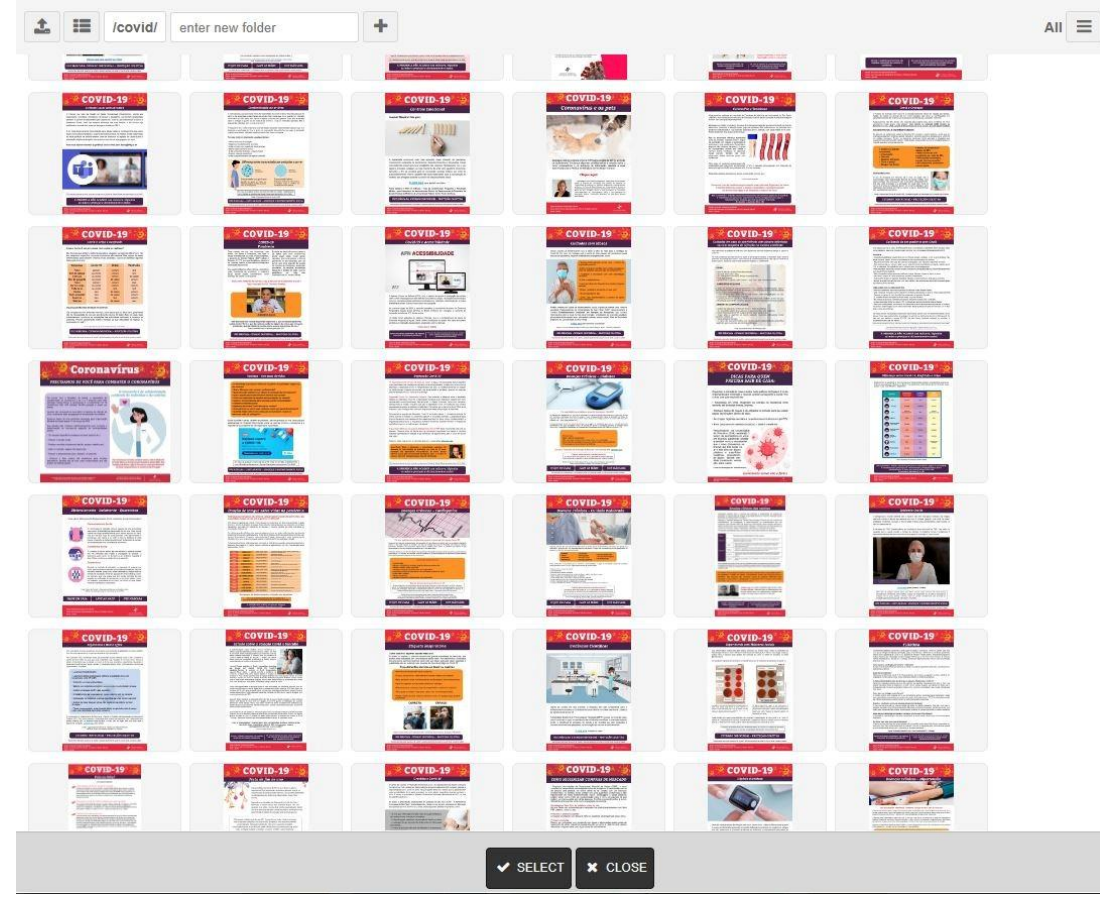

É muito importante fazer um planejamento adequado para armazenamento de conteúdo, separando em pastas para manter a eficiência da Midiateca ao longo do tempo. É comum as pessoas por praticidade ou comodidade, cadastrarem o conteúdo na raiz da midiateca.

Com o tempo a pasta fica muito cheia de arquivos e dificulta a localização e gestão. Devemos então cuidar, criando pastas e organizando o conteúdo.

Para subir um novo arquivo para a midiateca, clicamos no ícone que tem no canto superior esquerdo -

Para exibir a lista de pastas, clique no botão ao lado do botão para upload -

Para criar uma nova pasta entre com o nome da pasta no campo "enter new folder" e clique em seguida no sinal de [+] ao lado.

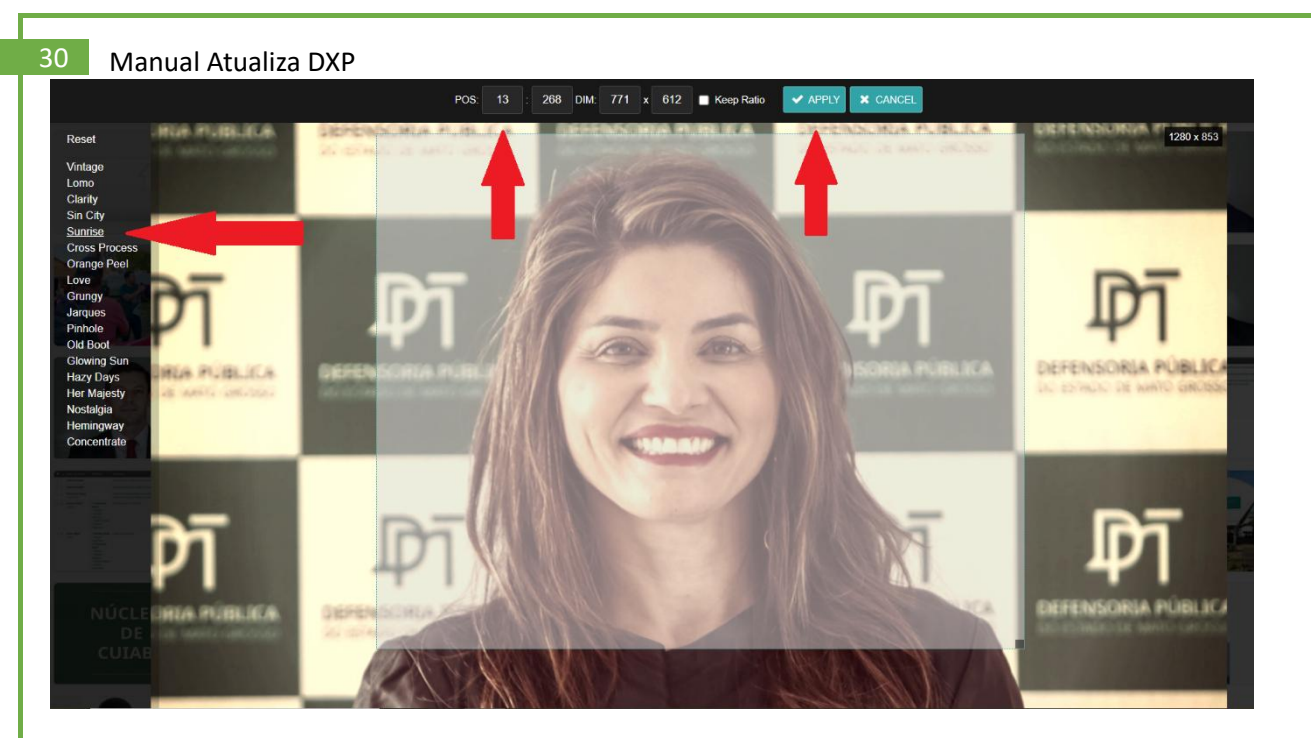

Na esquerda da tela são exibidos filtros que podem ser aplicados a imagem, conforme apontado na seta, foi aplicado o filtro "sunrise".

Você pode fazer cortes personalizados, informando a largura, altura e posição do corte na imagem nos campos acima ou clicando com o mouse e selecionando a área desejada.

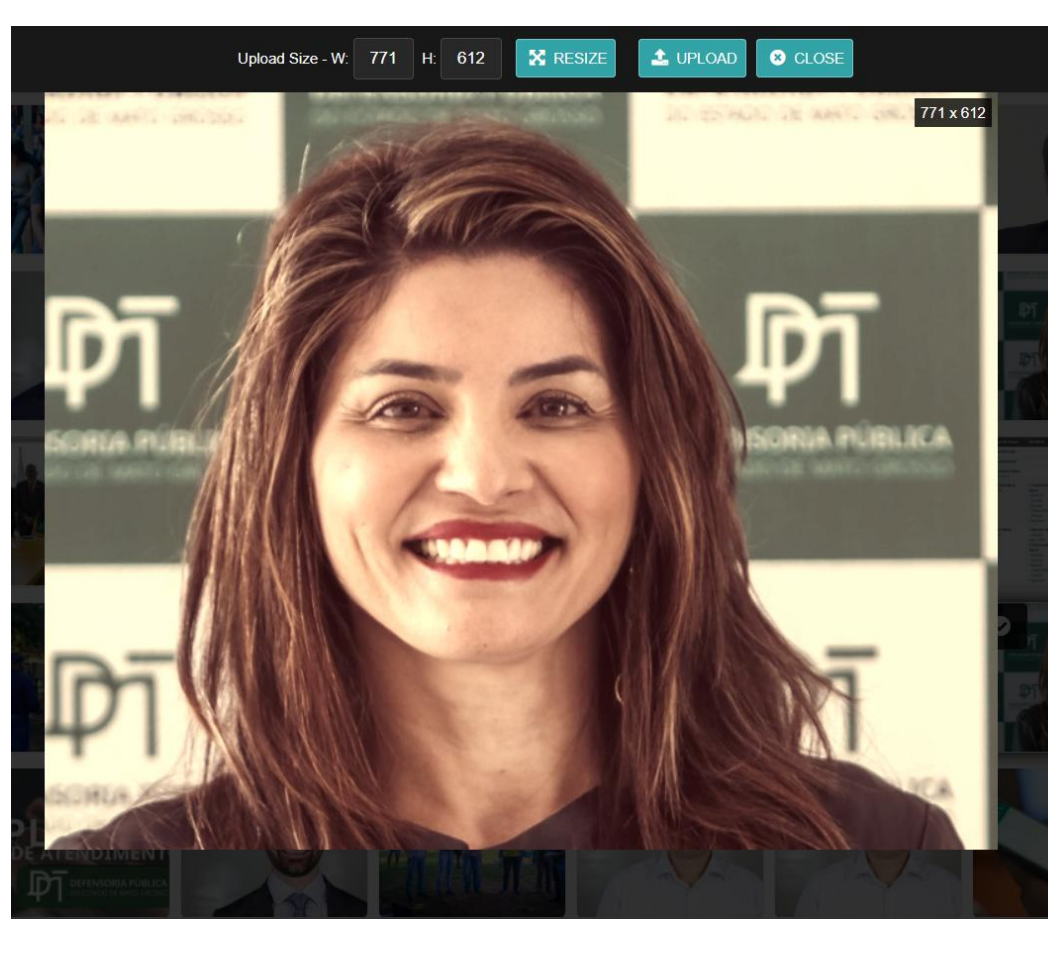

Após a edição da imagem clique em APPPLY para completar a edição.

Para realizar esta ação, clique em UPLOAD para subir a nova versão da imagem e salvar no servidor.

1.5 Manual da Galeria de Imagens

Galeria de imagens associada a um conteúdo. Para realizar esta ação, clique no botão Adicionar Imagens e selecione quantas imagens desejar, com o auxilio das teclas Shift ou Ctrl

Adicionar Imagens

Após clicar no botão **Adicionar Imagens**, selecione no seu computador uma ou mais imagens que deseja incluir no conteúdo. As imagens serão exibidas em formato de Galeria de imagens. O formato e local da galeria pode ser escolhido depois na edição do conteúdo.

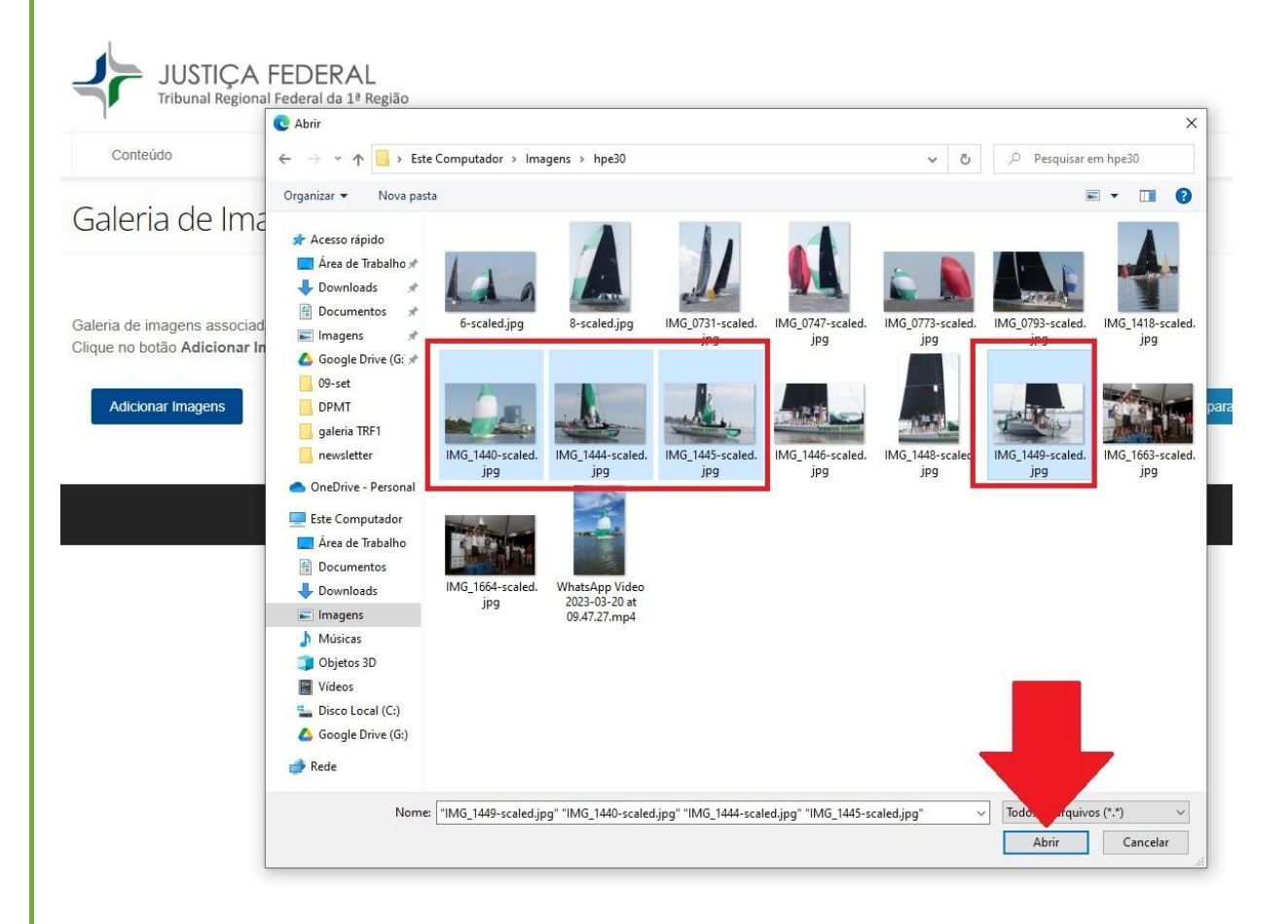

# Galeria de Imagens

Galeria de imagens associada a um conteúdo. Clique no botão Adicionar Imagens e selecione quantas imagens desejar,

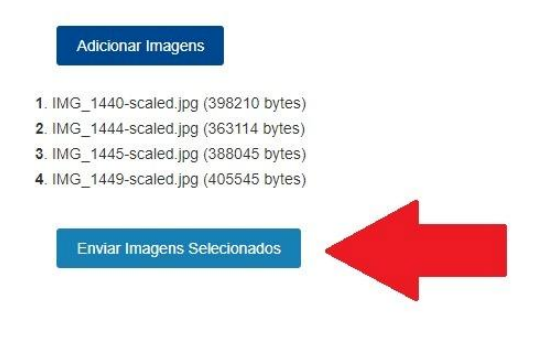

Após o envio das imagens para o servidor, podemos então editar algumas propriedades importantes da imagem como o nome, descrição e autor. Além de trazer informações mais adequadas para o usuário, estes dados contribuem também para SEO e acessibilidade.

| 2IMG_1445-scaled.jpg                | Salvar  |
|-------------------------------------|---------|
| <br>Descrição da Imagem             | Excluir |
| Créditos, Fonte, fotógrafo ou Autor |         |

#### 1.5.1 Modificando a ordem das imagens

Podemos modificar a ordenação das imagens simplesmente arrastando a imagem para o local desejado. Não esqueça de clicar depois no botão "**Salvar**" para gravar as modificações feitas.

#### 1.5.2 Retornando para o Conteúdo

Após informar corretamente os dados sobre as imagens, para retornar para a edição do conteúdo, clique no botão "**Voltar para o Conteúdo**" localizado no canto superior direito da tela.

Voltar para Conteúdo

# 1.5.3 Inserindo a Galeria de Imagens dentro do conteúdo

A galeria de imagens é um Widget ou seja, é uma aplicação que pode ser inserida em qualquer ponto da edição do seu conteúdo. Para isso, selecione no menu flutuante da direita da página a ABA Widgets. Você vai perceber que existem 3 formas diferentes de apresentação de galerias possíveis. Formato Tijolo, Formato Carrossel e Formato Grade. Selecione o formato desejado e arraste até o local onde deseja colocar a galeria dentro do seu conteúdo, conforme imagem de exemplo abaixo.

| nada destaque: (?)                                                                                                    |                                                                                                    |                                                                                                    |                                                                                                    |                                                               | GALERIA GRAD         |
|----------------------------------------------------------------------------------------------------|----------------------------------------------------------------------------------------------------|----------------------------------------------------------------------------------------------------|----------------------------------------------------------------------------------------------------|---------------------------------------------------------------|----------------------|
| * Turma do Tribunal Regional Federal da 1* Região (TRI                                                                                                    | 1) deu provimento à apelação in                                                                                       | terposta por um vlúvo, contra a sentença que julgou                                                                                                    | Improcedente o pedido de restabelecime                                                                            | ento de pensão por morte                                      | Lat.                 |
| sosa, cujo registro foi negado pelo Tribunal de Contas o                                                                                                    | la Uniao (TCU).                                                                                                    |                                                                                                    |                                                                                                    | -現家:                                                          | GALERIA<br>CARROSSEL |
|                                                                                                    |                                                                                                    |                                                                                                    |                                                                                                    | >                                                             |                      |
| teúdo completo: (?)                                                                                                    |                                                                                                    |                                                                                                    |                                                                                                    |                                                               | PRO-SOCIAL           |
| Turma do Tribunal Regional Federal da 1ª Região (TRF 1) d                                                                                                    | eu provimento à apelação interposta p                                                                                 | or um viúvo, contra a sentença que julgou improcedente o                                                                                                    | pedido de restabelecimento e pensão por mo                                                                        | orte de sua esposa, cujo reg                                  |                      |
| ado pelo Tribunal de Contas da União (TCU). O autor alegou                                                                                                    | preencher todos os requisitos necess                                                                                  | anos para o restabelecimento do benencio.                                                                                                    | /                                                                                                    |                                                               |                      |
| elator, desembargador federal Gustavo Soares Amorim, expli                                                                                                    | cou que o casamento avuncular, entre                                                                                  | tio(a) e sobrinha(o), só pode ser legalmente impedido se                                                                                                    | comprovado que oferece prejuízos para a saúo                                                                      | de de um possível filho(a). Fi                                |                      |
| provada a qualidade de servidora publica, ja que a esposa e<br>idenciário de pensão por morte, desde que comprovada a in                                                                                                    | ra servidora da Universidade Federal<br>existência de prejuízo para a saúde da                                        | a prole.                                                                                                    | imento do casamento entre tio (a) e sobrinha (                                                                    | o) para fins de concessão do                                  |                      |
|                                                                                                    |                                                                                                    |                                                                                                    |                                                                                                    |                                                               |                      |
|                                                                                                    |                                                                                                    |                                                                                                    |                                                                                                    |                                                               |                      |
|                                                                                                    |                                                                                                    |                                                                                                    | 4                                                                                                    |                                                               |                      |
|                                                                                                    |                                                                                                    | 1                                                                                                    | ~                                                                                                    |                                                               |                      |
|                                                                                                    | [                                                                                                    | OALERIA CARROSSEL                                                                                                    | ~                                                                                                    |                                                               |                      |
|                                                                                                    | [                                                                                                    | GALERIA CARROSSEL                                                                                                    | ×                                                                                                    |                                                               |                      |
|                                                                                                    | [                                                                                                    | OALERIA CARROSSEL                                                                                                    | ×                                                                                                    |                                                               |                      |
|                                                                                                    | [                                                                                                    | DALERIA CARROBBEL                                                                                                    | ~                                                                                                    |                                                               |                      |
| ndo o magistrado, é irrelevante se a data da emissão da ce<br>entre tio (a) e sobrinha (o), por si só, não configura fraude                                                                                                    | tidão de casamento é posterior ao do                                                                                  | DALERIA CARROBBEL<br>No (após a conversão de união estável) pois para a conce<br>coordio, devem ser provadas "pois a bas-fé dos nubentes                                                                                                    | ssão do berefício o importante é a data da cek<br>é presumita.                                                    | ebração do matrimônio, o car                                  |                      |
| ndo o magistrado, é irrelevante se a data da emissão da ce<br>entre tio (a) e sobrinha (o), por si só, não configura fraude                                                                                                    | titálio de casamento é posterior ao ób<br>ou simulação, que, se acaso tenham                                          | OALERIA CARROBBEL<br>to (após a conversão de união estávei) pois para a conce<br>corrido, devem ser provatas "pois a boa-lê dos nubertes                                                                                                    | sião do benefício o importante é a data da cete<br>é presumida.                                                   | ebração do matrimónio, o ca:                                  |                      |
| ndo o maginitrado, é irrelevante se a data da emissão da ce<br>o entre tio (a) e sobrinha (o), por si só, não configura fraude<br>m, o relator, volou no sentido de restabelecer o benefício de                                                                                                   | titálio de casamento é postenor ao do<br>ou simulação, que, se acaso tenham<br>pensão por morte percetoida pelo au    | OALERIA CARROSSEL<br>No (após a conversão de união estável) pois para a conce<br>corrido, devem ser provadas "pois a boa-té dos nubentes<br>or, retroativa á data do cancetamento, inclusive 13º saláric                                                             | ssillo do benefício o importante é a data da cele<br>é presumida.<br>s, prestações vencidas e que venham a vencei | ebração do matrimônio, o car<br>r, com aplicação de juros e c |                      |
| ndo o magistrado, é irrelevante se a data da emissão da ce<br>entire tio (a) e sobrinha (o), por si só, não configura fraude<br>m, o relator, votou no sentido de restabelecer o benefício de<br>tária desde quando devidas.                                                                      | fidião de casamento é posterior ao ób<br>ou simulação, que, se acaso tenham<br>pensão por morte percebida pelo aut    | OALERIA CARROSSEL<br>to (após a conversão de união estávet) pois para a conce<br>corrido, devem ser provadas "pois a boa-Hé dos nuberites<br>pr, retroativa à data do cancelamento, inclusive 13º satúrio                                                            | sião do benefício o importante é a data da cele<br>é presumida.<br>s, prestações vencidas e que venham a vencer   | ebração do matrimônio, o ca:<br>r. com aplicação de juros e c |                      |
| ndo o magistrado, é irretevante se a data da emissão da ce<br>entre tio (a) e sobrinha (o), por si só, não configura fraude<br>m, o relator, volou no sentido de restabelecer o benefício de<br>tária desde quando devidas.                                                                       | ttião de casamento é postenor ao do<br>ou simulação, que, se acaso tenham<br>pensão por morte percebida pelo aut      | DALERIA CARROBBEL<br>to (após a conversão de união estável) pois para a conce<br>corrido, devem ser provadas "pois a boa-té dos nubentes<br>or, retroativa à data do cancelamento, inclusive 13º saláric                                                             | são do berefício o importante é a data da cele<br>é presumida.<br>s, prestações vencidas e que venham a vencel    | stração do matrimónio, o ca:<br>r, com aplicação de juros e c |                      |
| ndo o magistrado, é irrelevante se a data da emissão da ce<br>entre tio (a) e sobrinha (o), por si só, não configura fraude<br>n, o relator, volou no sentido de restabelecer o beneficio de<br>tária desde quando devidas.                                                                       | ntião de casamento é postenor ao do<br>ou simulação, que, se acaso tenham<br>pensão por morte percebida pelo auti     | OALERIA CARROSSEL<br>to (após a conversão de união estável) pois para a conce<br>corrido, devem ser provadas "pois a boa-4ê dos nubentes<br>or, retroativa à data do cancelamento, inclusive 13º saláric                                                             | isãlo do benefício o importante é a data da cele<br>é presumida.<br>s, prestações vencidas e que venham a vencer  | etração do matrimônio, o ca:<br>r. com aplicação de juros e c |                      |
| ndo o magistrado, é irrelevante se a data da emissão da ce<br>entre tio (a) e sobrinha (o), por si só, não configura fraude<br>n, o relator, volou no sentido de restabelecer o benefício de<br>tária desee quando cevidas.<br>esso: 1001440-51.2021 4.01.3900                                    | titálio de casamento é postenor ao do<br>ou simulação, que, se acaso tenham<br>pensão por morte percebida pelo auti   | OALERIA CARROSSEL<br>to (após a conversão de união estável) pois para a conce<br>coorido, devem ser provadas "pois a boa-fé dos nubentes<br>or, retroativa à data do cancelamento, inclusive 13º saláric                                                             | ssilo do benefício o importante é a data da cele<br>é presumida.<br>s, prestações vencidas e que venham a vencer  | etração do matrimônio, o car<br>r, com aplicação de juros e c |                      |
| ndo o magistrado, é irrelevante se a data da emissão da co<br>o entre tio (a) e sobrinha (o), por si só, não configura fraude<br>m, o relator, votou no sentido de restabelecer o benefício de<br>tária desde quando devidas.<br>esso: 1001440-51 2021 4.01 3900<br>1 do julgamento 21/09/2023    | titálio de casamento é posterior ao do<br>ou simulação, que, se acaso tenham<br>pensilio por morte percebida pelo aut | OALERIA CARROSSEL<br>to (após a conversão de união estável) pois para a conce<br>corrido, devem ser provadas "pois a boa-fé dos nubenten<br>corrido, devem ser provadas "pois a boa-fé dos nubenten<br>tor, retroativa á data do cancelamento, inclusive 13º saláric | ssilo do benefício o importante é a data da cele<br>é presumida.<br>s, prestações vencidas e que venham a vencer  | toração do matrimônio, o ca:<br>r. com aplicação de juros e c |                      |
| indo o maglatrado, é irrelevante se a data da emissão da ce<br>o entre tio (a) e sobrinha (o), por si só, não configura fraude<br>m, o relator, voltou no sentido de restabelecer o benefício de<br>tária deade quando devidas.<br>2000: 1001440-51.2021 4.01.3900<br>a do julgamento: 21/09/2023 | ttdão de casamento é postenor ao do<br>ou simulação, que, se acaso tenham<br>pensão por morte percebida pelo aut      | OALERIA CARROBBEL<br>to (após a conversão de união estávet) pois para a conce<br>corrido, devem ser provadas "pois a boa-4ê dos nuberites<br>or, retroativa á data do cancelamento, inclusive 13º satáric                                                            | sião do benefício o importante é a data da cete<br>é presumida.<br>s, prestações vencidas e que venham a vencer   | ebração do mantimónio, o car<br>r, com aplicação de juros e c |                      |

Depois de posicionar a galeria dentro do local desejado, clique em "**Salvar Conteúdo**" para guardar a atualização. Veja na imagem abaixo como vai ser apresentado o conteúdo no site.

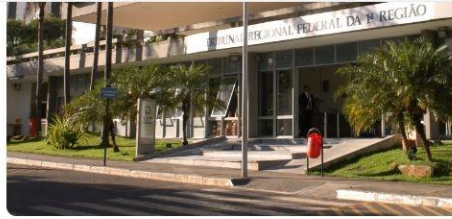

O relator, desembargador federal Gustavo Soares Amorim, explicou que o casamento avuncular, entre tio(a) e sobrinha(o), só pode ser legalmente impedido se comprovado que oferece prejuízos para a saúde de um possível filho(a). Ficou comprovada a qualidade de servidora pública, já que a esposa era servidora da Universidade Federal do Pará, e a jurisprudência pátria tem admitido o reconhecimento do casamento entre tio (a) e sobrinha (o) para fins de concessão do benefício previdenciário de pensão por morte, desde que comprovada a inexistência de prejuízo para a saúde da prole.

Crédito: Ascom/TRF1

A 1<sup>a</sup> Turma do Tribunal Regional Federal da 1<sup>a</sup> Região (TRF 1) deu provimento à apelação interposta por um viúvo, contra a sentença que julgou improcedente o pedido de restabelecimento de pensão por morte de sua esposa, cujo registro foi negado pelo Tribunal de Contas da União (TCU).

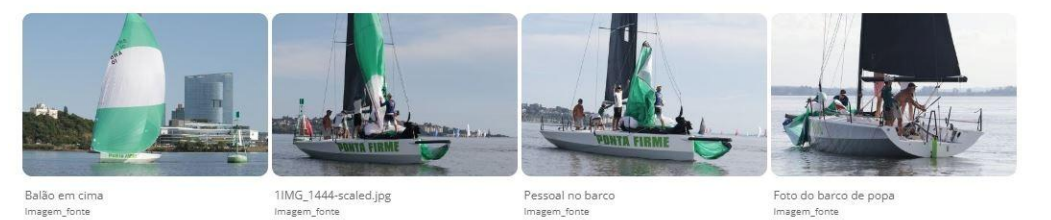

Segundo o magistrado, é irrelevante se a data da emissão da certidão de casamento é posterior ao óbito (após a conversão de união estável) pois para a concessão do benefício o importante é a data da celebração do matrimônio; o casamento válido entre tio (a) e sobrinha (o), por si só, não configura fraude ou simulação, que, se acaso tenham ocorrido, devem ser provadas "pois a boa-fé dos nubentes é presumida.

Assim, o relator, votou no sentido de restabelecer o benefício de pensão por morte percebida pelo autor, retroativa à data do cancelamento, inclusive 13º salários, prestações vencidas e que venham a vencer, com aplicação de juros e correção monetária desde quando devidas.

ME

Processo: 1001440-51.2021.4.01.3900

Data do julgamento:21/09/2023

Assessoria de Comunicação Social¿

# **2 Publicador Noticias**

### 2.1 Banner Seção

Para começar a fazer o conteúdo é necessário clicar em Incluir.

| •                                                                                                    |                                                                                                    |                                                                                                    |                                                                                                    |                                                             |                                                                 |                      |
|----------------------------------------------------------------------------------------------------|----------------------------------------------------------------------------------------------------|----------------------------------------------------------------------------------------------------|----------------------------------------------------------------------------------------------------|-------------------------------------------------------------|-----------------------------------------------------------------|----------------------|
| Incluir                                                                                                    | Buscar                                                                                                    | cluir Publicado                                                                                                    | 0 🗸 Mudar Status Mudar Usuário                                                                                                    |                                                             |                                                                 |                      |
| 🔳 Id                                                                                                    | Data                                                                                                    | Conteúdo                                                                                                    | Seções Associadas                                                                                                    | Máscara                                                     | Usuário                                                         |                      |
| 177                                                                                                    | 02/10/2024<br>04:06                                                                                                    | Banner<br>Graduação 01                                                                                                    | >uffs>Home>Ingresso>Ingresso na Graduação                                                                                                    | Slider Home                                                 | Adriano                                                         |                      |
| 175                                                                                                    | 02/10/2024<br>11:16                                                                                                    | Transferência e<br>Retornos                                                                                                    | >uffs>Home>Ingresso>Ingresso na Graduação                                                                                                    | Processos<br>Seletivos                                      | Adriano                                                         |                      |
| 174                                                                                                    | 02/10/2024<br>11:16                                                                                                    | Programa de<br>Acesso e<br>Permanência dos<br>Povos Indígenas<br>(PIN)                                                                                                    | >uffs>Home>Ingresso>Ingresso na Graduação                                                                                                    | Processos<br>Seletivos                                      | Adriano                                                         |                      |
| 173                                                                                                    | 02/10/2024<br>11:16                                                                                                    | Pós-Imigrante                                                                                                    | >uffs>Home>Ingresso>Ingresso na Graduação                                                                                                    | Processos<br>Seletivos                                      | Adriano                                                         |                      |
| Documo<br>Galeria<br>Notícia:                                                                                                    | Secao - Má<br>entos - Caa<br>de Imagen<br>s - Cadastr                                                                                                    | áscara para pul<br>dastro de Docui<br>1 <b>s</b> - Galeria de Ir<br>70 de notícias po                                                                                      | blicação de banners das seções intern<br>mentos<br>magens<br>ara o portal                                                                                                    | as                                                          |                                                                 |                      |
| Documo<br>Galeria<br>Notícias<br>Página                                                                                                    | Secao - Má<br>entos - Caa<br>de Imagen<br>s - Cadastr<br>de Conteúa                                                                                                    | áscara para pul<br>dastro de Docui<br>15 - Galeria de II<br>10 de notícias po<br>do - Cadastro c                                                                           | blicação de banners das seções intern<br>mentos<br>magens<br>ara o portal<br>de conteúdo baseado em modelos ou o                                                                                                    | as<br>elementos ti                                          | po de design p                                                  | adrão.               |
| Documo<br>Galeria<br>Notícias<br>Página<br>ra ficar                                                                                                    | Secao - Má<br>entos - Caa<br>de Imagen<br>s - Cadastr<br>de Conteúa<br>visível no p                                                                                     | áscara para pul<br>dastro de Docui<br>15 - Galeria de II<br>10 de notícias po<br>do - Cadastro c<br>ortal.                                                                 | blicação de banners das seções intern<br>mentos<br>magens<br>ara o portal<br>de conteúdo baseado em modelos ou o                                                                                                    | as<br>elementos ti<br>Defi                                  | po de design p<br>na o status cor                               | adrão.<br>no public  |
| Documo<br>Galeria<br>Notícias<br>Página<br>tra ficar                                                                                                    | Secao - Má<br>entos - Caa<br>de Imagen<br>s - Cadastr<br>de Conteúa<br>visível no p                                                                                     | áscara para pul<br>dastro de Docui<br>15 - Galeria de II<br>10 de notícias po<br>do - Cadastro c<br>ortal.                                                                 | blicação de banners das seções intern<br>mentos<br>magens<br>ara o portal<br>de conteúdo baseado em modelos ou o                                                                                                    | as<br>elementos ti<br>Defi                                  | po de design p<br>na o status cor                               | adrão.<br>no public  |
| Docume<br>Galeria<br>Notícias<br>Página<br>ara ficar y<br>táscara: (?)<br>Documentos                                                                                      | Secao - Má<br>entos - Caa<br>de Imagen<br>s - Cadastr<br>de Conteúa<br>visível no p                                                                                     | áscara para pul<br>dastro de Docui<br>ns - Galeria de li<br>o de notícias po<br>do - Cadastro c<br>ortal.                                                                  | blicação de banners das seções intern<br>mentos<br>magens<br>ara o portal<br>de conteúdo baseado em modelos ou o<br>Data iniciai: (?) Hora:<br>0 Data iniciai: (?) Hora:<br>0 Data iniciai: (?) Hora:<br>0 Data iniciai: (?) Hora:<br>0 Data iniciai: (?) Hora: | as<br>elementos ti<br>Defi<br>Data Finat: (?)<br>15/04/2124 | po de design p<br>na o status cor<br>Novo<br>Publica<br>Rascunt | adrão.<br>no public  |
| Docume<br>Galeria<br>Notícias<br>Página<br>táscara: (?)<br>Documentos                                                                                                    | Secao - Má<br>entos - Caa<br>de Imagen<br>s - Cadastr<br>de Conteúa<br>visível no p                                                                                     | áscara para pul<br>dastro de Docui<br>ns - Galeria de li<br>ro de notícias po<br>do - Cadastro c<br>ortal.                                                                 | blicação de banners das seções intern<br>mentos<br>magens<br>ara o portal<br>de conteúdo baseado em modelos ou o<br>Data inicial: (?) Hora:<br>00h                                                                                                    | as<br>elementos ti<br>Defi<br>15/04/2124<br>rado (?)        | po de design p<br>na o status cor                               | adrão.<br>no public  |
| Docume<br>Galeria<br>Notícias<br>Página<br>tascara: (?)<br>Documentos                                                                                                    | Secao - Má<br>entos - Caa<br>de Imagen<br>s - Cadastr<br>de Conteúa<br>visível no p                                                                                     | áscara para pul<br>dastro de Docui<br>ns - Galeria de li<br>ro de notícias po<br>do - Cadastro c<br>ortal.                                                                 | blicação de banners das seções intern<br>mentos<br>magens<br>ara o portal<br>de conteúdo baseado em modelos ou o<br>Data inicial: (?) Hora:<br>00h<br>Excluir conteúdo da base de dados quando expi                                                             | as<br>elementos ti<br>Defi<br>15/04/2124<br>rado (?)        | po de design p<br>na o status cor                               | adrão.<br>no public  |
| Docume<br>Galeria<br>Notícias<br>Página<br>ara ficar y<br>bata do Docum<br>15/04/2024<br>Verificar ir<br>Uri amigávei: (°                                                 | Secao - Má<br>entos - Caa<br>de Imagen<br>s - Cadastr<br>de Conteúa<br>visível no p<br>nento: (?)<br>necessário a<br>r. (?)                                             | áscara para pul<br>dastro de Docur<br>ns - Galeria de Ir<br>ro de notícias po<br>do - Cadastro c<br>ortal.                                                                 | blicação de banners das seções intern<br>mentos<br>magens<br>ara o portal<br>de conteúdo baseado em modelos ou o<br>bata inicia: (?) Hora:<br>00h<br>Excluir conteúdo da base de dados quando expi                                                              | as<br>elementos ti<br>Defi<br>15/04/2124<br>rado (?)        | po de design p<br>na o status cor                               | adrão.<br>no public  |
| Docume<br>Galeria<br>Notícias<br>Página<br>ara ficar y<br>bata do Docum<br>15/04/2024<br>Verificar ir<br>Uri amigávei: (<br>epois é n<br>pome do Banner                   | Secao - Má<br>entos - Caa<br>de Imagen<br>s - Cadastr<br>de Conteúa<br>visível no p<br>nento: (?)<br>necessário a<br>r: (?)                                             | áscara para pul<br>dastro de Docui<br>ns - Galeria de li<br>ro de notícias po<br>do - Cadastro c<br>ortal.<br>Hora:<br>09:31<br>idade deste conteudo (?)                   | blicação de banners das seções intern<br>mentos<br>magens<br>ara o portal<br>de conteúdo baseado em modelos ou o<br>baseado em modelos ou o<br>la inicia: (?) Hora:<br>00h<br>Excluir conteúdo da base de dados quando expi                                     | as<br>elementos ti<br>Defi<br>15/04/2124<br>rado (?)        | po de design p<br>na o status cor                               | oadrão.<br>no public |
| Docume<br>Galeria<br>Notícias<br>Página<br>ara ficar y<br>bata do Docum<br>15/04/2024<br>Urificar ir<br>Uri amigávei: (<br>epois é n<br>ome do Banner                     | Secao - Má<br>entos - Caa<br>de Imagen<br>s - Cadastr<br>de Conteúa<br>visível no p<br>nento: (?)<br>necessário a<br>c: (?)                                             | áscara para pul<br>dastro de Docui<br>ns - Galeria de li<br>ro de notícias po<br>do - Cadastro d<br>ortal.<br>Hora:<br>09:31<br>idade deste conteudo (?)                   | blicação de banners das seções intern<br>mentos<br>magens<br>ara o portal<br>de conteúdo baseado em modelos ou o<br>Data inicia: (?) Hora:<br>00h<br>Excluir conteúdo da base de dados quando expi<br>do Banner e a imagem, após estes pas                      | as<br>elementos ti<br>Defi<br>15/04/2124<br>rado (?)        | po de design p<br>na o status cor                               | oadrão.<br>no public |
| Docume<br>Galeria<br>Notícias<br>Página<br>tra ficar v<br>bata do Docum<br>15/04/2024<br>Verificar ir<br>Uri amigávei: (°<br>cepois é n<br>come do Banner<br>Imagem do Ba | Secao - Má<br>entos - Caá<br>de Imagen<br>s - Cadastr<br>de Conteúa<br>visível no p<br>nento: (?)<br>necessário a<br>c: (?)<br>anner (1280px x 200<br>ivo Nenhum arquiv | áscara para pul<br>dastro de Docui<br>ns - Galeria de li<br>ro de notícias po<br>do - Cadastro d<br>ortal.<br>Hora:<br>09:31<br>idade deste conteudo (?)<br>colocar o nome | blicação de banners das seções intern<br>mentos<br>magens<br>ara o portal<br>de conteúdo baseado em modelos ou o<br>bata inicia: (?) Hora:<br>00h<br>Excluir conteúdo da base de dados quando expi                                                              | as<br>elementos ti<br>Defi<br>15/04/2124<br>rado (?)        | po de design p<br>na o status cor                               | oadrão.<br>no public |

- 2.2 Documentos (Página 10)
- 2.3 Notícias (Página 18)
- 2.4 Página de Conteúdo (Página 21)

**3** Campus Cerro Largo - Coordenação do Curso de Física (FISICACL)/Setor Campus Cerro Largo (CCL)/Setor Pró-Reitoria de Gestão de Pessoas (PROGESP)

- 3.1 Banner Seção (Página 34)
- 3.2 Documentos (Página 10)
- 3.3 Página de Conteúdo (Página 21)

# 4 Conteúdo completo

Usamos o conteudo completo para montar os nossos conteúdos, notícias, avisos...

nteúdo completo (selecione templates padrão a direita): (?)

Existem duas formas de fazer o conteudo, a primeira consiste em clicar no VAZIO

VAZIO + Click para adicionar conteudo

| ≣               | Н                |              |
|-----------------|------------------|--------------|
| PARAGRAPH       | HEADLINE         | IMAGE        |
|                 |                  |              |
| Hl              | H2               | H3           |
| HEADING 1       | HEADING 2        | HEADING 3    |
|                 |                  |              |
| :=              | í í              | <>           |
| LIST            | QUOTE            | PREFORMATTED |
|                 |                  |              |
| $\blacksquare$  |                  |              |
| TABLE           | SPACER           | BUTTON       |
|                 |                  |              |
|                 | 臥                |              |
|                 | PASTE CLEAN TABL | .E           |
|                 |                  |              |
|                 | MORE             |              |
|                 | MORE             |              |
|                 |                  |              |
| As sequintes on | cões irão apar   | ecer.        |
|                 | çooo nao apai    |              |
|                 |                  |              |

Parágrafo

| 3 | Manual Atualiza DXP                                                                                                    |
|---|----------------------------------------------------------------------------------------------------|
|   |                                                                                                    |
|   | Lorem lpsum is simply dummy text of the printing and typesetting industry. Lorem lpsum has been the industry's standard dummy text ever since the 1500s, when an unknown printer took a galley of type and scrambled it to make a type specimen book. |
|   | $\oplus$                                                                                                    |
|   |                                                                                                    |
|   | Título                                                                                                    |
|   |                                                                                                    |

| Headline Goes Here               |  | : : |
|----------------------------------|--|-----|
|                                  |  | 1   |
| Lorem Ipsum is simply dummy text |  |     |
|                                  |  | 1   |

#### Imagem

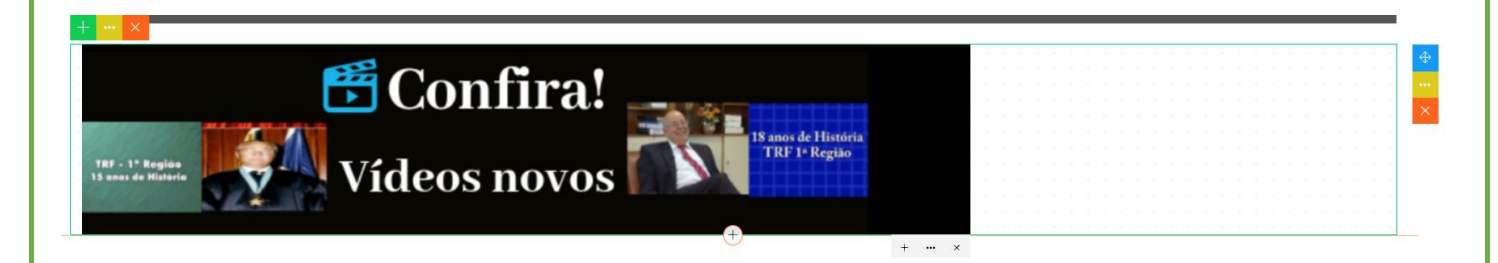

#### Título 1, Titulo 2, Titulo 3

| Heading 1 h    | ere |  |  |  |  |  |  |  |  |  |  |  |  |  |  |  |
|----------------|-----|--|--|--|--|--|--|--|--|--|--|--|--|--|--|--|
| Heading 2 here |     |  |  |  |  |  |  |  |  |  |  |  |  |  |  |  |
| Heading 3 here |     |  |  |  |  |  |  |  |  |  |  |  |  |  |  |  |

Lista: Após substituir as duas primeiras com as informações desejadas, aperte o botão ENTER no seu teclado para adicionar mais uma e assim por diante

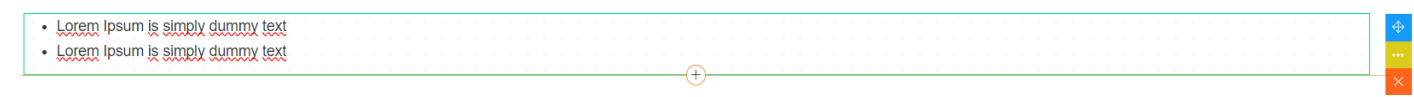

### Citação

Tabela

| (+) |  |  |
|-----|--|--|
|     |  |  |
|     |  |  |
|     |  |  |
|     |  |  |
|     |  |  |
|     |  |  |
|     |  |  |

| 37<br>+ | Manual Atualiza DXP |          |
|---------|---------------------|----------|
|         | 0                   | $\oplus$ |
| -       |                     | ••••     |
|         |                     | ×        |

Ao clicar na engrenagem à direita aparecem as opções para inserir linha em cima ou embaixo, inserir coluna à direita ou esquerda, deletar linha, deletar coluna.

| Та             | able   | × |
|----------------|--------|---|
| STYLE LAYOU    | JT     |   |
| Insert Row:    |        |   |
| Above          | Below  |   |
| Insert Column: |        |   |
| Left           | Right  |   |
| Delet          | te Row |   |
| Delete         | Column |   |
| Merg           | e Cell |   |
|                |        |   |

É possível editar o estilo da tabela. Background: cor de fundo Text Color: cor do texto Border Thickness: grossura da borda Border Color: cor da borda Apply to: você pode escolher onde deseja que essas configurações apareçam, em toda tabela, na linha/coluna atual, nas linhas impares/pares

| Table                   | × |
|-------------------------|---|
| STYLE LAYOUT            |   |
| Background: Text Color: |   |
| Border Thickness:       |   |
| No Border 🗸 🗸           |   |
| Border Color:           |   |
| Apply To:               |   |
| Table 🗸                 |   |
|                         |   |

Botão: Ao clicar no botão temos 4 opções, o pincel para editar, o símbolo de hyperlink para linkar, os quadrados para duplicar o botão e o x para deletar

READ MORE

No pincel para editar, na primeira página de editor do botão você tem a possibilidade de mudar a cor de fundo, cor do texto, a borda (se você deseja que ela fique redonda, a grossura, a cor), o tamanho do botão, espaçamento das letras. Na segunda página é a edição do Hover (quando o mouse passa em cima do botão, o mesmo muda de cor) em que é possível trocar a cor de fundo, cor do texto e cor da borda. Na terceira página são os botões que foram salvos. Na quarta página se encontra layouts de botões prontos.

|                   | Button Editor                   | ×                 | Button Editor   | × | Button Editor                 | × .                   | Button Editor  |
|-------------------|---------------------------------|-------------------|-----------------|---|-------------------------------|-----------------------|----------------|
| FAULT HOVER       | SAVED TEMPLATES                 | . DEFAULT HOVER   | SAVED TEMPLATES |   | DEFAULT HOVER SAVED TEMPLATES | DEFAULT HOVER S       | AVED TEMPLATES |
| ckground Color: 1 | Text Color:                     | Background Color: | Text Color:     |   | SAVE CURRENT BUTTON           | WHERE WILL<br>YOU GO? |                |
| der: B            | Border Color: Border Radius:    | Border Color:     |                 |   |                               | a c                   |                |
| fault 🗸           | +                               |                   |                 |   |                               |                       |                |
| on Size:          | Same as bg color                | Same as bg color  |                 |   |                               | BUTTON                | BUTTON         |
| s xs s            | M L XL XXL                      | CLEAR             |                 |   |                               | BUTTON                | BUTTON         |
| Size: Lette       | r Spacing: Upper/lower: Weight: |                   |                 |   |                               | BUTTON                | BUTTON BUTTON  |
| + -               | + Aa 400                        |                   |                 |   |                               |                       |                |
| CLEAR             |                                 |                   |                 |   |                               | BUTTON                | BUTTON         |
|                   |                                 |                   |                 |   |                               |                       |                |

Ao clicar em cima do elemento que foi colocado aparem três opções no canto direito, + é para adicionar mais um elemento embaixo do que já está, porem no mesmo bloco de conteudo.

Lorem lpsum is simply dummy text of the printing and typesetting industry. Lorem lpsum has been the industry's standard dummy text ever since the 1500s, when an unknown printer took a galley of type and scrambled it to make a type specimen book.

Ao clicar no botão Add as mesmas opções demonstradas acima aparecem, porém em dois blocos de conteúdo.

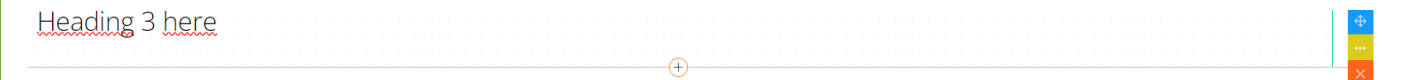

Add

Paste clean table

Este elemento serve para trazer tabelas prontas direto do excel para o atualiza, é necessário somente copiar a tabela no excel, colar nesta área azulada e limpar e colar, lembrando que a tabela não irá com o estilo, somente as informações.

Outra forma de usar o conteudo completo é clicando na seta a direita.

Os primeiros blocos de conteúdos que aparecem são os básicos, onde tem parágrafo, imagens com texto, somente imagens, redes sociais, vídeo do YouTube. Para conseguir usar qualquer bloco de conteudo basta arrastar ele para dentro do vazio.

| 39 | Manual Atualiza DXP<br>Básico                                                                                                    |
|----|----------------------------------------------------------------------------------------------------|
|    | BEAUTIFUL CONTENT. RESPONSIVE.                                                                                                    |
| 10 | (a) the set of the set of the             |
|    | -waiks ( Tex Sam you<br>was a set of the same set of the same set of the same set of the same set of the same set of the<br>same set of the same set of the same set of the same set of the same set of the same set of the<br>same set of the same set of the same set of the same set of the same set of the same set of the same set of the<br>same set of the same set of the same |
|    | Example for large and the second second seco         |
|    | e de la constante                                                                                                    |
|    | A second second se                                                                                                    |
|    | In the statement of the statement of the         |
|    |                                                                                                    |

Ao clicar no Básico aparecem outras opções que contem diferentes blocos de conteúdo, os mais usados são Personalizados, Básico, Botões e Fotos.

| 40 | Manual Atualiza DXP                                                                                                    |
|----|----------------------------------------------------------------------------------------------------|
|    | Básico                                                                                                    |
|    | Personalizados                                                                                                    |
|    | Básico                                                                                                    |
|    | Artigos                                                                                                    |
|    | Cabeçalhos                                                                                                    |
|    | Botões                                                                                                    |
|    | Fotos                                                                                                    |
|    | Profile                                                                                                    |
|    | Contato                                                                                                    |
| !  | Produtos                                                                                                    |
|    | Features                                                                                                    |
|    | A Contraction of the second second se |

#### No Personalizado temos:

| rogramação                                                                                                    |                                                                                                    |                                                                                                    |                                                                                                    |
|----------------------------------------------------------------------------------------------------|----------------------------------------------------------------------------------------------------|----------------------------------------------------------------------------------------------------|----------------------------------------------------------------------------------------------------|
| prinero encentro da Cabe d<br>adação será de professora o                                                                                                    | te Lettra Semerari interace<br>a Potazala e distranta en                                                                                                    | di taccipe, debatech a J<br>Jacanza (JFPR) Garia                                                                                                    | era Yardo Asado".<br>er Mandes                                                                                                    |
| lio e recendra naciche pri                                                                                                    | kon para carlo par, ao oscinçõe                                                                                                    | a neda letar no norm                                                                                                    | ii) d. wertij                                                                                                    |
| Bass Violas à UFFS                                                                                                    |                                                                                                    | a                                                                                                    |                                                                                                    |
| Palestrarile<br>Gerane Werek                                                                                                    | 1                                                                                                    |                                                                                                    |                                                                                                    |
| Supervision Locality of Control of Control o                                                                                                    | ngelis das provis presenta das anti-<br>nel anti-constal da                                                                                                    | er tite kal og fore d                                                                                                    | nd at other                                                                                                    |
| orelapio (29)/01 & 02(02)<br>Instrument<br>Instrument                                                                                                    | Armpi<br>Armpi Salah Janu Tingyu<br>Sameye Ukeres<br>Digi Salah Salah Salah Salah<br>Digi Salah Salah Salah Salah<br>Digi Salah Salah Salah Salah<br>Salah Salah Salah Salah Salah<br>Matariti Salah Salah                                                                                                    | Jacoban<br>Antoni (najpo), seran<br>Company, D. Jacoban<br>Copular Antonio (manj<br>Ingurana tostal<br>Ingurana tostal<br>Ingurana tostal<br>Ingurana tostal<br>Ingurana tostal                                                                                                    | ***##*<br>#E 2007/80<br>54.00000                                                                                                    |
| e (perfras hull                                                                                                    |                                                                                                    | o Zugolo ja jošie sedi sister                                                                                                    | and the highly to                                                                                                    |
| energi parti ante por la consegurar de la consegurar de la                                                                                                    | <ul> <li>dargones formet</li> <li>multi éngrine</li> </ul>                                                                                                    | egelie if yes ne eren<br>intelles exem<br>i if                                                                                                    | MA Regade                                                                                                    |
| Adesido à Intimação                                                                                                    | <ul> <li>Anapolosis Loriner</li> <li>Anapolosis Loriner</li> <li>Anapolosis Lorine</li></ul>                                                                                                    | e guile d'un de com                                                                                                    | All here offer                                                                                                    |
| Adesão à Intimoçã                                                                                                    | Argenetic former     Reader Instrume                                                                                                    |                                                                                                    | ent segundo:<br>unitario<br>unitario |
| Adesdo à Intimaçã<br>Adesdo à Intimaçã<br>Adesdo à Intimaçã<br>Secretaria da J<br>Sempetência                                                                                                    | Regelete formation     mage improve     mage improve     mage     mage improve     mage     mage  | Graduaçã<br>am setor de su<br>am setor de su<br>am setor de su<br>am a setor de su                                                                                                    | porte do troi<br>te question                                                                                                    |
| Adesdo à Intimaçã<br>Adesdo à Intimaçã<br>Adesdo à Intimaçã<br>Eccretaria da I<br>Sempetência<br>Eccentarios                                                                                                    | Regelete formative     mageleterprove     mageleterprove     mage | Graduaçã<br>am setor de su<br>am setor de su<br>am setor de su<br>am setor de su                                                                                                    | Departie das trajs                                                                                                    |
| Adesdo à Intimaçã<br>Adesdo à Intimaçã<br>Adesdo à Intimaçã<br>Eccretaria da 1<br>Sempetência<br>Eccretaria da 19-Cos<br>Sempetência<br>Eccentaria                                                                                                    | Regelete formation     Regelete formation     Regelete formation     Regelete formation     Regelete formation     Regelete formation     Regelete formation                                                                                                    | Graduaçã<br>am setor de su<br>am setor de su<br>am setor de su<br>am setor de su                                                                                                    | Departs da traisio questiónes                                                                                                    |
| Adesdo à Intimaçã<br>Adesdo à Intimaçã<br>Adesdo à Intimaçã<br>Adesdo à Intimaçã<br>Cecretaria da I<br>Secretaria da Piecos<br>Secretaria<br>Escretaria<br>Escretaria<br>Escretaria<br>Escretaria<br>Escretaria                                                                                                    | Argenerate Reviewer      manage Engenere      dos por Whatkopp      dos por Whatkopp      Pró-Reitoria de      profile Reitoria com      profile Reitoria com      profile Reitoria com      profile Reitoria com      profile Reitoria com      profile Reitoria com      profile Reitoria com      profile Reitoria com      profile Reitoria com      profile Reitoria com      profile Reitoria com      profile Reitoria com      profile Reitoria com      profile Reitoria      profile Reitoria      profile  | Graduaçã<br>a secondaria                                                                                                    | porte do troi                                                                                                    |
| Adesdo à Intimaçã<br>Adesdo à Intimaçã<br>Adesdo à Intimaçã<br>Adesdo à Intimaçã<br>Eccretaria da Pictoria<br>Eccretaria da Pictoria<br>Eccretaria<br>Encepção da Pictoria<br>Encepção da Pictoria<br>Encepção da Sectoria                                                                                                    | Argenerate Reviewer      manage Engenerate      manage Engenerate      manage Engenerate      manage      manage      man | Image: State of the state of the state o                  |                                                                                                    |
| Adesdo à Intimaçã<br>Adesdo à Intimaçã<br>Adesdo à Intimação<br>Adesdo à Intimação<br>Adesdo Adesdo Adesdo Adesdo<br>Adesdo Adesdo Adesdo Adesdo<br>Adesdo Adesdo Adesdo Adesdo<br>Adesdo Adesdo Adesdo Adesdo Adesdo Adesdo<br>Adesdo Adesdo Adesdo Adesdo Adesdo Adesdo<br>Adesdo Adesdo Adesd                                                                                                    | Argenerate Reviewer      manage Engenerate      manage Engenerate      manage Engenerate      manage Engenerate      manage      manage      mana | Image: Second Second                  |                                                                                                    |
| Adesdo à Intimaçã<br>Adesdo à Intimaçã<br>Adesdo à Intimação<br>Adesdo à Intimação<br>Adesdo Adesdo Adesdo<br>Adesdo Adesdo Adesdo<br>Adesdo Adesdo Adesdo<br>Adesdo Adesdo Adesdo<br>Adesdo Adesdo Adesdo<br>Adesdo Adesdo Adesdo<br>Adesdo Adesdo Adesdo Adesdo<br>Adesdo Adesdo Adesdo<br>Adesdo Adesdo Adesdo<br>Adesdo Adesdo Adesdo Adesdo<br>Adesdo Adesdo Adesdo Adesdo Adesdo<br>Adesdo Adesdo Adesdo Adesdo Adesdo Adesdo Adesdo<br>Adesdo Adesdo Adesdo Adesdo Adesdo Adesdo Adesdo Adesdo Adesdo<br>Adesdo Adesdo                                                                                                    | Argenerate Reviewer      manage Engenerate      manage Engenerate      manage Engenerate      manage      manage      man | Image: Second Second                  | porte do tro                                                                                                    |
| Adesdo à Intimaçã<br>Adesdo à Intimaçã<br>Adesdo à Intimação<br>Adesdo à Intimação<br>Adesdo Adesdo Adesdo Adesdo<br>Adesdo Adesdo Adesdo Adesdo<br>Adesdo Adesdo Adesdo<br>Adesdo Adesdo Adesdo Adesdo<br>Adesdo Adesdo Adesdo Adesdo<br>Adesdo Adesdo Adesdo Adesdo Adesdo<br>Adesdo Adesdo                                                                                                    | Argenerate Annual Management Annual Management Annual Managem | Image: Section of the section of the section of t                  | porte da lto:                                                                                                    |
| Adesdo à Intimação<br>Adesdo à Intimação<br>Adesdo Adesdo Adesdo<br>Adesdo Adesdo Adesdo<br>Adesdo Adesdo Adesdo<br>Adesdo Adesdo Adesdo<br>Adesdo Adesdo Adesdo<br>Adesdo Adesdo Adesdo<br>Adesdo Adesdo Adesdo<br>Adesdo Adesdo Adesdo<br>Adesdo Adesdo Adesdo<br>Adesdo Adesdo Adesdo<br>Adesdo Adesdo Adesdo<br>Adesdo Adesdo Adesdo<br>Adesdo Adesdo Adesdo<br>Adesdo Adesdo Adesdo Adesdo<br>Adesdo Adesdo Adesdo Adesdo<br>Adesdo Adesdo Adesdo Adesdo<br>Adesdo Adesdo Adesdo Adesdo<br>Adesdo Adesdo Adesdo Adesdo<br>Adesdo Adesdo Adesdo Adesdo<br>Adesdo Adesdo Adesdo Adesdo Adesdo Adesdo<br>Adesdo Adesdo Adesdo Adesdo Adesdo Adesdo<br>Adesdo Adesdo Adesdo Adesdo Adesdo Adesdo<br>Adesdo Adesdo Adesdo Adesdo Adesdo Adesdo Adesdo Adesdo<br>Adesdo Adesdo Adesdo Adesdo Adesdo Adesdo Adesdo Adesdo Adesdo Adesdo Adesdo Adesdo Adesdo Adesdo Adesdo Adesdo<br>Adesdo Adesdo Adesdo Adesdo Adesdo Adesdo Adesdo Adesdo A                                                                                                    | Argenerate Annual Company     Manager and Annual Company     Manager and Annual Company     Company Whatsapp     Company Whatsapp     Company     Company Whatsapp     Company Whatsapp     Company Whatsapp     Company Whatsapp     Company     Company     | Interest in the second second  |                                                                                                    |
| Adesdo à Intimaçã<br>Adesdo à Intimaçã<br>Adesdo à Intimação<br>Adesdo à Intimação<br>Adesdo Adesdo Adesdo<br>Adesdo Adesdo Adesdo<br>Adesdo Adesdo Adesdo Adesdo<br>Adesdo Adesdo Adesdo<br>Adesdo Adesdo Adesdo<br>Adesdo Adesdo Adesdo Adesdo Adesdo<br>Adesdo Adesdo Adesdo Adesdo Adesdo<br>Adesdo Adesdo Adesdo Adesdo Adesdo<br>Adesdo Adesdo Adesdo Adesdo Adesdo<br>Adesdo Adesdo Adesdo Adesdo Adesdo Adesdo<br>Adesdo Adesdo Adesdo Adesdo Adesdo Adesdo Adesdo Adesdo Adesdo Adesdo<br>Adesdo Adesdo Adesdo Adesdo Adesdo Adesdo Adesdo Adesdo Adesdo Adesdo Adesdo Adesdo Adesdo Adesdo Adesdo Adesdo Adesdo Adesdo Adesdo Adesdo Adesdo Adesdo Adesdo Adesdo Adesdo Adesdo Adesdo Adesdo Adesdo Adesdo Adesdo Adesdo Adesdo Adesdo Adesdo Adesdo Adesdo Adesdo Adesdo Adesdo Ad                                                                                                    | Argenerate Review      manage elemente      dos por Whatteopp      dos por Whatteopp      Pró-Reitoria de      print de Reiter      elemente de Reiter      elemente de R | Image: Section of the section of the section of t                  |                                                                                                    |
| Adesdo à Intimaça<br>Adesdo à Intimaça<br>Adesdo Adesdo<br>Adesdo Adesdo<br>Adesdo Adesdo Adesdo<br>Adesdo Adesdo Adesdo<br>Adesdo Adesdo Adesdo<br>Adesdo Adesdo Adesdo<br>Adesdo Adesdo Adesdo<br>Adesdo Adesdo<br>Adesdo | Argenerate Review      manage engineers      dos por Whotsepp      dos por Whotsepp | Gradu ogi<br>m setor de so<br>m o setor de so<br>m o setor de                                                                                                    |                                                                                                    |
| Adesdo à Intimação<br>Adesdo à Intimação<br>Adesdo Adesdo<br>Adesdo Adesdo Adesdo<br>Adesdo Adesdo Adesdo Adesdo<br>Adesdo Adesdo Adesdo Adesdo<br>Adesdo Adesdo Adesdo Adesdo<br>Adesdo Adesdo Adesdo Adesdo Adesdo<br>Adesdo Adesdo Adesdo Adesdo Adesdo<br>Adesdo Adesdo Adesdo Adesdo Adesdo<br>Adesdo Adesdo Adesdo Adesdo Adesdo<br>Adesdo Adesdo Adesdo Adesdo Adesdo Adesdo<br>Adesdo Adesdo Adesdo Adesdo Adesdo Adesdo<br>Adesdo Adesdo Adesdo Adesdo Adesdo Adesdo Adesdo Adesdo Adesdo Adesdo<br>Adesdo Adesdo Adesdo Adesdo Adesdo Adesdo Adesdo Adesdo Adesdo Adesdo Adesdo Adesdo Adesdo Adesdo Adesdo Adesdo Adesdo Adesdo Adesdo Adesdo Adesdo Adesdo Adesdo Adesdo Adesdo Adesdo Adesdo Adesdo Adesdo Adesdo Adesdo Adesdo Adesdo Adesdo Adesdo Adesdo Adesdo Adesdo Adesdo Adesdo Adesdo Adesd                                                                                                    | Composed formation     management formation     management formation     por Whatsopp     do por Whatsopp     do     do     do  | Gradua qui a seconda a seconda a sec | b<br>control of the second second secon                                                                                                    |

# Cardápio

#### Cardôpio (29/01 à 02/02) Dia da semana Segundo Feito

Almo; Ama; Soloch Carrie Opgo: Legun Sobre:

#### Almoge Amos(Fieldo) Amos Integral Selector Diversos Cerne Imr Cubes Opple Proto Minispot Celo Histo-Legumes South Solowmeus: Opedo e Laranjo Mei Pite e Suoo

Joniar Arraz (Feida), Arraz Integnal Soledais Oliversa Carnel VM Cubes Opposition Principal, Dec Feila Legumes Solutio Soloremens: Cocodo e Laranja Mini (Yoo e Suco

| 42 Manual Atualiza DXP |                                                                                                    |
|------------------------|----------------------------------------------------------------------------------------------------|
| Destaque Home          | <section-header><section-header><section-header><text><text><text><text><text></text></text></text></text></text></section-header></section-header></section-header>                                                         |
| Galeria Carrossel      |                                                                                                    |
| Galeria Grade          | GALERIA GRADE                                                                                                    |
| Galeria Tijolo         | GALERIA TIJOLO                                                                                                    |
| Lista de Arquivos      | <ul> <li>Ata 15* ROCS 2022 sessão virtual em 19.08.2022.pdf (486430 Kb)</li> <li>14* RECS 2022 sessão virtual em 12-08-2022.pdf (1976180 Kb)</li> <li>13* ROCS 2022 sessão virtual em 05.08.2022.pdf (2050159.8b)</li> </ul> |
| Palestrante            | Palestrante<br>Genane Mendes<br>Derev visus scorpt seglite de ut ret contrar est laskens taken begit seglite be et ret an ritike<br>societ seglite les et ret con waape re.                                                  |
| Contatos               | Chefia de Gabinete<br>Sigla: CGR<br>Titular: José Carlos Radin<br>Função/Cargo: Chefe do Gabinete do Reitor<br>Chefia.de.gabinete@uffs.edu.br<br>(49) 2049-3702<br>Voip #3702<br>Bloco da Biblioteca, terceiro andar         |

| Sanfona | Adesão à Intimação por Whatsapp 💙                                                                                                    |
|---------|----------------------------------------------------------------------------------------------------|
|         | Adesão à Intimação por Whatsapp 💙                                                                                                    |
|         |                                                                                                    |
| Tabelas | Grade Curricular       some spann is knrptly curriny tool of the potenting and spannetting industry. Commission has been the industry's     standard uterriny industry tace the 1600s, when an unknown partier took a galley of type and screenties a     type spectmen byok:                                                                                                    |
| Tabelas | Grade Curricular —<br>Laren geun is singly during tot of the pointing and operating industry. Laren (pour has been the industry's<br>standard during feat ever since the 1500s, when an unknown parties tack a galley of type and scioncided & to make a<br>Type spectmen back.<br>Face Codigo Harnero de orden Componente Curricular Orédites Hares Pré Regulato                                                                                                    |
| Fabelas | Grade Curricular           Lowern (peam) is simply durining out of the pointing and symmetring industry. Lowern (peam has been the industry's signal and during the result in a whole we take the ROOL, when on unknown printer tack a galley of type and scrambled & to make a Type repairment back.           Face         Codigo         Nümero de order         Componente Curricular         Crédites         Horea         Péé Requilibro           1         lipolet         1         vertaugeb a bingenbace         #         ##         Norteurn |

Na parte dos botões temos vários modelos já prontos, com cores diferentes, um botão sozinho ou dois juntos, bordas redondas ou retas, também é possível editar e criar novos a partir destes.

| Botões             | • |
|--------------------|---|
| READ MORE EVEN NOW |   |
| HEYB HICHE         | I |
| 817 508            | I |
| 663 808 817 104    | I |
| and west           | I |
| E1: NH             | I |
| NAM WORK DUT NOW   | ł |
| READ MORE          |   |
| 811 1019           |   |

Nas fotos temos muitas opções como apenas uma imagem, mas também duas ou mais, com ou sem texto, redonda ou quadrada.

| Fotos                                     | •   |
|-------------------------------------------|-----|
| Example 1                                 | *   |
| GALLERY                                   |     |
| Labery.                                   |     |
| Creative things Weve Done                 |     |
| Street Acids                              |     |
| CREATIVE THINGS WE HAVE<br>CREATED LATELY | • • |
| 1. Publicador Geral                       |     |
| 1.1. Cadastro de Seções                   | 4   |
| 1.2. Lista de Conteúdo                    | 7   |
| 1.3. Cadastro de Conteúdo                 | 9   |
| 1.3.1. Documentos                         | 10  |
| 1.3.2. Editoria UFFS                      | 11  |

| 46 Manual Atualiza DXP<br>1.3.3. Eventos     |
|----------------------------------------------|
| 1.3.4. Formulários 15                        |
| 1.3.5. Galeria de Imagens16                  |
| 1.3.6. Notícias 18                           |
| 1.3.7. Página de Conteúdo 21                 |
| 1.3.8. Processos Seletivos 23                |
| 1.3.9. Slider Home 24                        |
| 1.3.10. Slider Interna 25                    |
| 1.3.11. Vídeos YouTube 27                    |
| 1.4. Midiateca 29                            |
| 1.4.1. Editor de Imagens 30                  |
| 1.5. Galeria de Imagens 31                   |
| 1.5.1. Modificando a Ordem das Imagens       |
| 1.5.2. Retornando para o Conteúdo            |
| 1.5.3. Inserindo a Galeria de Imagens        |
| 2. Publicador de Notícias                    |
| 2.1. Banner Seção 34                         |
| 2.2. Documentos                              |
| 2.3. Notícias 35                             |
| 2.4. Página de Conteúdo 35                   |
| 3. Administração de Campus e Setores         |
| 3.1. Campus Cerro Largo 36                   |
| 3.2. Setor Campus Cerro Largo 36             |
| 3.3. Setor Pró-Reitoria de Gestão de Pessoas |
| 4. Conteúdo Completo 37                      |
| 1. Publicador Geral 3                        |
| 1.1. Cadastro de Seções 4                    |
| 1.2. Lista de Conteúdo7                      |
| 1.3. Cadastro de Conteúdo9                   |
| 1.3.1. Documentos 10                         |
| 1.3.2. Editoria UFFS 11                      |
| 1.3.3. Eventos 13                            |
| 1.3.4. Formulários 15                        |
| 1 3 5 Galeria de Imagens 16                  |

| 47          | Manual Atualiza DXP                         |
|-------------|---------------------------------------------|
|             | 1.3.6. Notícias 18                          |
|             | 1.3.7. Página de Conteúdo 21                |
|             | 1.3.8. Processos Seletivos 23               |
|             | 1.3.9. Slider Home 24                       |
|             | 1.3.10. Slider Interna 25                   |
|             | 1.3.11. Vídeos YouTube 27                   |
| 1           | .4. Midiateca 29                            |
|             | 1.4.1. Editor de Imagens 30                 |
| 1           | .5. Galeria de Imagens 31                   |
|             | 1.5.1. Modificando a Ordem das Imagens 32   |
|             | 1.5.2. Retornando para o Conteúdo 32        |
|             | 1.5.3. Inserindo a Galeria de Imagens       |
| 2. F        | Publicador de Notícias                      |
| 2           | .1. Banner Seção 34                         |
| 2           | .2. Documentos 35                           |
| 2           | .3. Notícias 35                             |
| 2           | .4. Página de Conteúdo 35                   |
| 3. <i>I</i> | Administração de Campus e Setores           |
| 3           | .1. Campus Cerro Largo                      |
| 3           | .2. Setor Campus Cerro Largo                |
| 3           | .3. Setor Pró-Reitoria de Gestão de Pessoas |
| л <i>с</i>  | Contevido Completo 37                       |